# **V47**

# Socket-7 Mainboard

# **User's Manual**

Model Manual version Release Date :V47 : English, version 2.0 : July 12, 1999

### Copyright

Copyright © 1998 by this company. All rights reserved.

No part of this publication may be reproduced, transmitted, transcribed, stored in a retrieval system, or translated into any language in any form or by any means, electronic, mechanical, magnetic, optical, manual or otherwise, without the prior written consent of the copyright holders.

### **User's Notice**

The contents of this publication are subject to change. This company reserves the right to alter the contents of this publication at any time and without notice. The contents of this publication may contain inaccuracies or typographical errors and is supplied for informational use only.

Intel and Pentium are registered trademarks of Intel Corporation.

OS/2 and IBM are registered trademarks of International Business Machines.

Windows and MS-DOS are registered trademarks of Microsoft Corporation.

AWARD is a registered trademark of Award Software Inc.

Other brand, corporate, and product names may or may not be registered trademarks or copyright of their respective companies.

- 1 -

### FCC & DOC Compliance

#### **Federal Communications Commission Statement**

This device complies with FCC Rules Part 15. Operation is subject to the following two conditions:

- $\diamond$  This device may not cause harmful interference, and
- ♦ This device must accept any interference received, including interference that may cause undesired operation.

This equipment has been tested and found to comply with the limits for a Class B digital device, pursuant to Part 15 of the FCC Rules. These limits are designed to provide reasonable protection against harmful interference in a residential installation. This equipment generates, uses and can radiate radio frequency energy and, if not installed and used in accordance with the manufacturer's instructions, may cause harmful interference to radio communication. However, there is no guarantee that interference will not occur in a particular installation. If this equipment does cause harmful interference to radio or television reception, which can be determined by turning the equipment off and on, the user is encouraged to try to correct the interference by one or more of the following measures:

- $\diamond$  Re-orient or relocate the receiving antenna.
- $\diamond$  Increase the separation between the equipment and the receiver.
- ♦ Connect the equipment to an outlet on a circuit different from that to which the receiver is connected.
- ♦ Consult the dealer or an experienced radio/TV technician for help.

Warning! The use of shielded cables for the connection of the monitor to the graphics card is required to assure compliance with FCC regulations Changes or modifications to this authority to operate this equipment.

- 2 -

# CONTENTS

### **SECTION 1: PRODUCT INFORMATION**

| 1-1 | Manual Features          | 1-1 |
|-----|--------------------------|-----|
| 1-2 | Package Check List       | 1-1 |
| 1-3 | Mainboard Specifications | 1-2 |
| 1-4 | Mainboard Layout         | 1-5 |

### **SECTION 2: HARDWARE INSTALLATION**

| 2-1 | _      | Jumper Settings                    | 2-1  |
|-----|--------|------------------------------------|------|
|     | 2-1.1  | CMOS Clear Setting                 | 2-1  |
|     | 2-1.2  | CPU Type Setting                   | 2-2  |
|     |        | - CPU Voltage                      | 2-2  |
|     |        | - CPU Clock Ratio                  | 2-3  |
|     |        | - CPU Clock Frequency              | 2-4  |
| 2-2 | 2      | Connectors                         | 2-6  |
|     | 2-2.1  | Panel Connector                    | 2-6  |
|     | 2-2.2  | ATX Power Connector                | 2-6  |
|     | 2-2.3  | Fan Connectors                     | 2-7  |
|     | 2-2.4  | PS/2 Mouse Connector               | 2-7  |
|     | 2-2.5  | Keyboard Connector                 | 2-8  |
|     | 2-2.6  | Serial Device and VGA Connector    | 2-8  |
|     | 2-2.7  | Printer Connector                  | 2-7  |
|     | 2-2.8  | Floppy Drive Connector             | 2-7  |
|     | 2-2.9  | IDE Hard Disk and CD-ROM Connector | 2-10 |
|     | 2-2.10 | IrDA Connector.                    | 2-11 |

- 3 -

| 2-2.11 | USB Device Connector          | 2-11 |
|--------|-------------------------------|------|
| 2-2.12 | Wake on LAN Connector         | 2-12 |
| 2-3    | System Memory Installation    | 2-13 |
| 2-3.1  | Туре                          | 2-13 |
| 2-3.2  | Speed                         | 2-13 |
| 2-3.3  | Buffered and Non-buffered     | 2-14 |
| 2-3.4  | 2-clock and 4-clock           | 2-14 |
| 2-3.5  | Parity and Non-parity         | 2-14 |
| 2-3.6  | Memory Auto detection by BIOS | 2-14 |
| 2-3.7  | Suggested SDRAM combination   | 2-14 |
| 2-4    | Game/Audio Connector          | 2-15 |

### **SECTION 3: CMOS SETUP UTILITY**

| 3-1  | BIOS Setup Main Menu   | 3-1  |
|------|------------------------|------|
| 3-2  | Standard CMOS Setup    | 3-2  |
| 3-3  | BIOS Features Setup    | 3-5  |
| 3-4  | Chipset Features Setup | 3-9  |
| 3-5  | Power Management Setup | 3-15 |
| 3-6  | PNP/PCI Configuration  | 3-21 |
| 3-7  | Load Setup Defaults    | 3-25 |
| 3-8  | Load BIOS Defaults     | 3-25 |
| 3-9  | Integrated Peripherals | 3-25 |
| 3-10 | Password Setting       | 3-32 |
| 3-11 | IDE HDD Auto Detection | 3-33 |
| 3-12 | Save & Exit Setup      | 3-33 |
| 3-13 | Exit without Saving    | 3-34 |

- 4 -

# SECTION 4.Audio & Video Driver/Utility

| 4-1 | Windows 95/98 Driver Installation4-1   |
|-----|----------------------------------------|
| 4-2 | Windows NT Driver Installation4-2      |
| 4-3 | DOS/Windows 3.1 Driver Installation4-2 |
| 4-4 | VGA Driver/Utility4-2                  |
| 4-5 | Windows 95/98 Driver Installation      |
| 4-6 | Windows NT VGA Driver Installation4-6  |

# SECTION 5. Software Utility

| 5-1 | VIA Hardware Monitor System V 1.055-1 |
|-----|---------------------------------------|
| 5-2 | VIA Chipset Driver Utility            |

- 5 -

# SECTION 1. PRODUCT INFORMATION

Thanks for purchasing V47 socket-7 mainboard.

This user's manual contains all the information and features that show you how to use the V47 mainboard. Please take a moment to familiarize yourself with the design and organization of this manual.

### 1-1 Manual Features

This manual is divided into the following four sections:

#### **Section 1: Product Information**

A brief overview of what comes in the mainboard package, the mainboard layout and the specification it appears.

#### Section 2: Hardware Installation

Tell you the usage of the mainboard jumpers and the connectors.

#### Section 3: CMOS Setup Utility

A summary of the mainboard CMOS (BIOS) Setting.

#### Section 4: Audio Driver/Utility

Install Audio Driver & Utility

### 1-2 Package Check List

This mainboard package contains the following items. Please inspect the package contents and confirm that everything is there. If anything is missing or damaged, call your vendor for instructions before operating.

The package includes:

One V47 Mainboard

V47 User's Manual < 1-1 >

- One Floppy Interface Cable
- One IDE Interface Cable
- One Motherboard Resource CD
- One User's Manual

# 1-3 Mainboard Specifications

| Form Factor                  | -MICRO-ATX form factor                                                                                                    |  |
|------------------------------|----------------------------------------------------------------------------------------------------|--|
| Board Size                   | -244mm x 210mm                                                                                                    |  |
| CPU                          | -Socket 7 for Intel Pentium <sup>™</sup> / Pentium <sup>™</sup> with<br>MMX <sup>™</sup> , AMD K5 <sup>™</sup> /K6 <sup>™</sup> /K6 <sup>™</sup> -2 with 3DNOW <sup>™</sup> ,<br>Cyrix/ IBM6x86MX <sup>™</sup> /MII and IDT/Centaur C6 CPUs |  |
|                              | -Supports 233/266/300/350/400MHz and faster                                                                                                    |  |
|                              | -Supports CPU Clock Ratio:                                                                                                    |  |
|                              | 1.5/2.0/2.5/3.0/3.5/4.0/4.5/5.0/5.5                                                                                                    |  |
|                              | -Supports CPU Clock Frequency:                                                                                                    |  |
|                              | 66/70/75/80/83/95/100/105/110/115/120/124MHz                                                                                                    |  |
| System Memory                | -DIMM 168-pin x 3, SDRAM maximum 768MB                                                                                                    |  |
|                              | -Support 66/100MHz SDRAM memory                                                                                                    |  |
|                              | -Support ECC (1-bit error code correct) function                                                                                                    |  |
| Chipset                      | -Via MVP4 support 66/100MHz host bus frequency                                                                                                    |  |
| Display & Audio<br>Functions | Integrates an AGP into the north bridge and the south bridge combines an AC-97 audio system.                                                                                                    |  |
| System Bus/FSB               | -66/100MHz                                                                                                    |  |
|                              | -70/75/80/83/95/105/110/115/120/124MHz                                                                                                    |  |
|                              | (Available for over-clocking)                                                                                                    |  |
| Expansion Slots              | -3 x PCI bus / 1 x ISA bus                                                                                                    |  |
| Serial Port                  | -Two serial ports UART 16550 compatible                                                                                                    |  |

V47 Motherboard < 1-2 >

| Parallel Port       | One parallel port supports:                                                                                           |  |
|---------------------|----------------------------------------------------------------------------------------------------|--|
|                     | -SPP-standard parallel port                                                                                           |  |
|                     | -EPP-enhanced parallel port                                                                                           |  |
|                     | -ECP-extended capabilities port                                                                                       |  |
| Floppy Interface    | Support drivers inches/format with:                                                                                   |  |
|                     | -3.5 inches-720KB/1.44MB/2.88MB                                                                                       |  |
|                     | -5.25 inches-360KB/1.2MB                                                                                              |  |
| IDE Interface       | -An EIDE controller on the VIA VT82c686A provides<br>IDE devices with PIO, bus master and UDMA33/66<br>operation mode |  |
|                     | -Dual IDE interface support up to four IDE devices                                                                    |  |
| USB Interface       | -Two USB ports supported                                                                                              |  |
|                     | -USB legacy keyboard function supported                                                                               |  |
| PS/2 Mouse          | -PS/2 mouse supported by connector onboard                                                                            |  |
| Keyboard            | -PS/2 keyboard supported by connector onboard                                                                         |  |
| Sound               | -Hardware assisted FM synthesis for legacy compatibility                                                              |  |
|                     | -Direct one game ports and one MIDI port interface                                                                    |  |
| RTC and Battery     | -RTC/CMOS setup build in chipset(south bridge)                                                                        |  |
|                     | -Lithium (CR-2032) battery                                                                                            |  |
| Wake-Up-            | -Modem ring wake up                                                                                                   |  |
| Function            | -LAN wake up                                                                                                    |  |
|                     | -RTC wake up                                                                                                    |  |
| Hardware<br>Monitor | -Voltage monitor-Warning when system voltage (5V, 12V, 3.3V, VCORE) are abnormal                                      |  |
|                     | -CPU and system thermal monitor-Warning when<br>CPU and system temperature is higher than a<br>predefined value       |  |
| Power<br>Connector  | -Supports ATX (20-pin) power connector                                                                                |  |

### V47Motherboard < 1-3 >

| BIOS -Award PnP BIOS            |                                                         |
|---------------------------------|---------------------------------------------------------|
|                                 | -Year 2000 Compliance                                   |
|                                 | -Supports ACPI (Advanced Configuration Power Interface) |
|                                 | -Supports DMI (Desktop Management Interface)            |
| LED Indicator -System power LED |                                                         |
|                                 | -HDD activity LED                                       |

V47 Motherboard < 1-4 >

# 1-4 Mainboard Layout

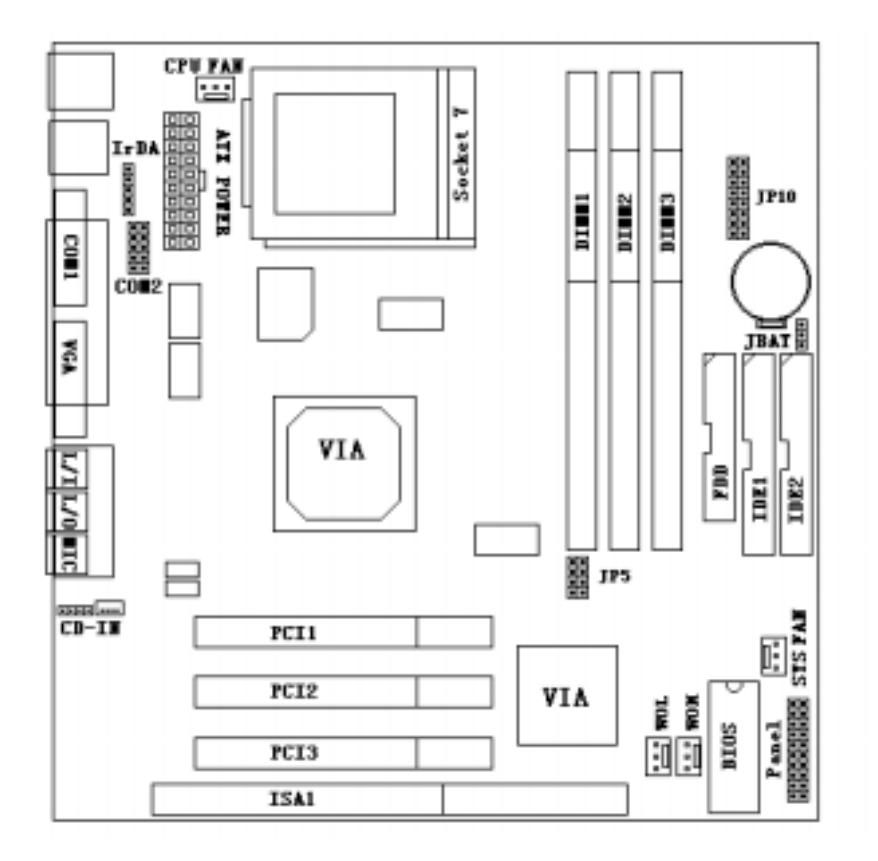

V47Motherboard < 1-5 >

### Jumpers

| 1. | JP5             | CPU External Frequency Selection |
|----|-----------------|----------------------------------|
| 2. | JP10(pin5-pin7) | CPU Clock Ratio Selection        |
| 3. | JP10(pin1-pin4) | CPU Voltage Selection            |
| 4. | JBAT            | Clear CMOS (Real Time Clock)     |

### Expansion Sockets

| 1. | DIMM 1 | Support 168-pin DIMM Memory |
|----|--------|-----------------------------|
| 2. | DIMM 2 | Support 168-pin DIMM Memory |
| 3. | DIMM 3 | Support 168-pin DIMM Memory |

#### Expansion Slots

| 1. | CPU                  | Supporting Socket 7 CPU       |
|----|----------------------|-------------------------------|
| 2. | ISA Slot 1           | 16-bit ISA Bus Expansion Slot |
| 3. | PCI Slot 1 to Slot 3 | 32-bit PCI Bus Expansion Slot |

#### **Connectors**

| PS/2 KB       | PS/2 Keyboard Connector                                                                                                    |
|---------------|----------------------------------------------------------------------------------------------------|
| PS/2 Mouse    | PS/2 Mouse Connector                                                                                                    |
| USB           | Universal Serial Bus Port 1 and Port 2                                                                                          |
| COM1/COM2     | Serial Port 1 / Serial Port 2                                                                                                   |
| PRINTER       | Printer (Parallel) Port Connector                                                                                               |
| ATX POWER     | ATX Motherboard Power Connector                                                                                                 |
| CPUFAN        | CPU Fan Connector                                                                                                    |
| SYSFAN        | System Fan Connector                                                                                                    |
| Floppy        | Floppy Drive Connector                                                                                                    |
| Primary IDE   | Primary IDE Connector                                                                                                    |
| Secondary IDE | Secondary IDE Connector                                                                                                    |
|               | PS/2 KB<br>PS/2 Mouse<br>USB<br>COM1/COM2<br>PRINTER<br>ATX POWER<br>CPUFAN<br>SYSFAN<br>Floppy<br>Primary IDE<br>Secondary IDE |

### V47 Motherboard

< 1-6 >

| IR |
|----|
|    |
|    |

13. Wake on Modem

Infrared Port Connector Internal Modem Ring-On

- 14. Wake on LAN LAN wake up connector
- 15. Panel: - P

-

\_

-

- **PWR LED** ATX Power LED Connector
- SPEAKER Chassis Speaker Connector
- HDD LED HDD LED Connector

RESET

- Reset Switch Connector
- **PWR ON** ATX Power Switch Connector

### V47Motherboard < 1-7 >

# SECTION 2. HARDWARE INSTALLATION

This section gives you a step-by-step procedure on how to install your system. Follow each section accordingly.

### 2-1 Jumper Settings

Please refer the following figures for the locations of the jumpers on the mainboard.

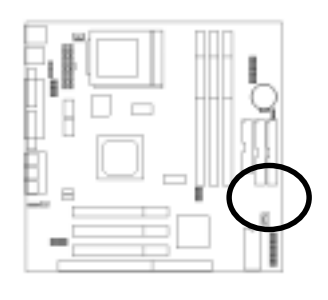

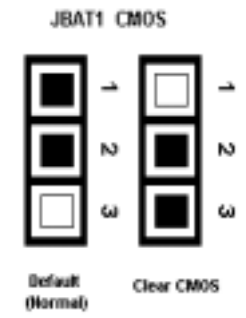

### 2-1.1 CMOS Clear Setting

To clear CMOS, please follow the steps below:

- 1. Power off the system and unplug the chassis AC power cord.
- 2. Short JBAT1 at pin 2-3 for few seconds.
- 3. Set JBAT1 back to its Normal position at pin 1-2.
- 4. Plug the AC power cord to the chassis.
- 5. Power on the system and load the BIOS setup default.

# V47 Motherboard

< 2-1 >

### 2-1.2 CPU Type Setting

This mainboard supports socket-7 Pentium series CPU. Install your CPU type with the following jumper settings.

#### • CPU Voltage:

JP10-1, JP10-2, JP10-3, JP10-4 are used to select the CPU Voltage.

| JP10-4 | JP10-3 | JP10-2 | JP10-1 | CPU Voltage |
|--------|--------|--------|--------|-------------|
| 0      | 0      | 0      | 0      | 0           |
| 0      | 0      | 0      | 1      | 2.1         |
| 0      | 0      | 1      | 0      | 2.2         |
| 0      | 0      | 1      | 1      | 2.3         |
| 0      | 1      | 0      | 0      | 2.4         |
| 0      | 1      | 0      | 1      | 2.5         |
| 0      | 1      | 1      | 0      | 2.6         |
| 0      | 1      | 1      | 1      | 2.7         |
| 1      | 0      | 0      | 0      | 2.8         |
| 1      | 0      | 0      | 1      | 2.9         |
| 1      | 0      | 1      | 0      | 3.0         |
| 1      | 0      | 1      | 1      | 3.1         |
| 1      | 1      | 0      | 0      | 3.2         |
| 1      | 1      | 0      | 1      | 3.3         |
| 1      | 1      | 1      | 0      | 3.4         |
| 1      | 1      | 1      | 1      | 3.5         |

V47Motherboard < 2-2 >

### • CPU Clock Ratio:

JP10-7, JP10-6, JP10-5, is used to select the CPU clock ratio.

| JP10-7 | JP10-6 | JP10-5 | RATIO   |
|--------|--------|--------|---------|
| 0      | 1      | 1      | 2.5     |
| 0      | 1      | 0      | 3.0     |
| 0      | 0      | 1      | 2.0     |
| 0      | 0      | 0      | 1.5/3.5 |
| 1      | 1      | 1      | 4.5     |
| 1      | 1      | 0      | 5.0     |
| 1      | 0      | 1      | 4.0     |
| 1      | 0      | 0      | 5.0     |

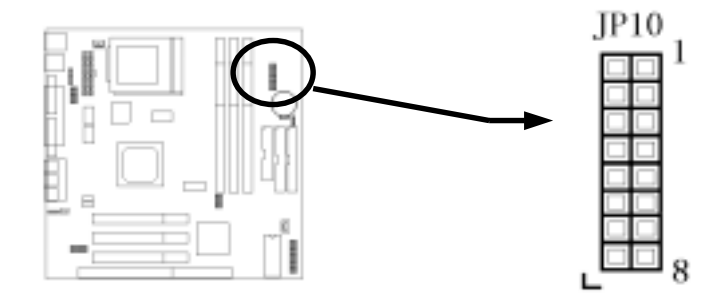

V47Motherboard < 2-3 >

### • CPU Clock Frequency:

JP5-4, JP5-3, JP5-2, JP5-1 are used to select the CPU clock frequency.

| JP5-4 | JP5-3 | JP5-2 | JP5-1 | CPU Clock<br>Frequency | RATIO | PCI Clock<br>Frequency |
|-------|-------|-------|-------|------------------------|-------|------------------------|
| 0     | 0     | 0     | 0     | 60                     | 2     | 30                     |
| 0     | 0     | 0     | 1     | 66.8                   | 2     | 33.4                   |
| 0     | 0     | 1     | 0     | 70                     | 2     | 35                     |
| 0     | 0     | 1     | 1     | 75                     | 3     | 25                     |
| 0     | 1     | 0     | 0     | 80                     | 3     | 26.67                  |
| 0     | 1     | 0     | 1     | 83.3                   | 3     | 27.76                  |
| 0     | 1     | 1     | 0     | 95.25                  | 3     | 31.75                  |
| 0     | 1     | 1     | 1     | 100                    | 3     | 33.33                  |
| 1     | 0     | 0     | 0     | 75                     | 2     | 37.5                   |
| 1     | 0     | 0     | 1     | 80                     | 2     | 40                     |
| 1     | 0     | 1     | 0     | 83.3                   | 2     | 41.65                  |
| 1     | 0     | 1     | 1     | 105                    | 3     | 35                     |
| 1     | 1     | 0     | 0     | 110                    | 3     | 36.67                  |
| 1     | 1     | 0     | 1     | 115                    | 3     | 38.33                  |
| 1     | 1     | 1     | 0     | 120                    | 3     | 40                     |
| 1     | 1     | 1     | 1     | 124                    | 3     | 41.33                  |

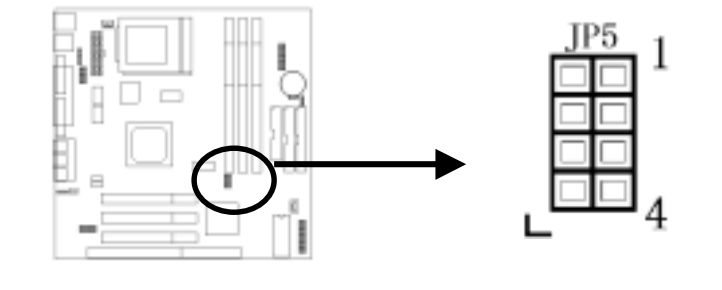

V47Motherboard < 2-4 >

Below is a reference of different CPU currently supported by this mainboard.

|     | System Frequency (MHz)                                       | CPU Clock<br>Ratio | CPU Clock<br>Frequency |
|-----|--------------------------------------------------------------|--------------------|------------------------|
| 100 | (Intel P54C-100; AMD K5-100&133)                             | 1.5x               | 66MHz                  |
| 116 | (AMD K5-166)                                                 | 1.75x              | 66MHz                  |
| 133 | (Intel P54C-133;Cyrix P166+)                                 | 2x                 | 66MHz                  |
| 150 | (Cyrix P200&M2-200C6-150)                                    | 2x                 | 66MHz                  |
| 166 | (Intel P54C&55C-166;Cyrix M2-200; AMD K6-<br>166)            | 2.5x               | 66MHz                  |
| 200 | (Intel P54C&55C-200;AMD K6-200;Cyrix M2-<br>233; IDT C6-200) | 3x                 | 66MHz                  |
| 225 | (IDT C6-225;Cyrix M2-300)                                    | 3x                 | 75MHz                  |
| 233 | (Intel P55C-233; AMD K6-233;Cyrix M2-300)                    | 3.5x               | 66MHz                  |
| 263 | (Cyrix M2-333)                                               | 3.5x               | 75MHz                  |
| 266 | (AMD K6-266;Cyrix M2-333)                                    | 4x                 | 66MHz                  |
| 300 | (AMD K6-II 300)                                              | 4x                 | 75MHz                  |
| 333 |                                                              | 5x                 | 66MHz                  |
| 350 | (AMD K6-II 350)                                              | 3.5x               | 100MHz                 |
| 400 | (AMD K6-III 400)                                             | 4x                 | 100MHz                 |

V47Motherboard < 2-5 >

### 2-2 Connectors

#### 2-3 2-2.1 Panel Connector

The Panel Connector is a 20-pin onboard connector. Connect the Power LED, SMI Switch, Speaker, HDD LED, POWER on Switch and Reset Switch to the corresponding pins as shown in the below figure.

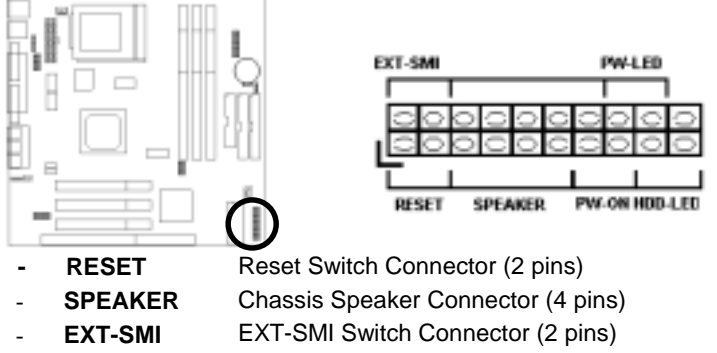

- **Power on** Power on Switch Connector (2 pins)
- PWR LED Power LED Connector (2 pins)
- HDD LED HDD LED Connector (2 pins)

### 2-2.2 ATX Power Connector

Connect the 20-pin ATX power supply cable to this power connector. Make sure the right plug-in direction and the power supply is off before connecting or disconnecting the power cable.

(**Note:** SFX power supply is not required for V47 power supply. Otherwise it will affect some system functions of V47.)

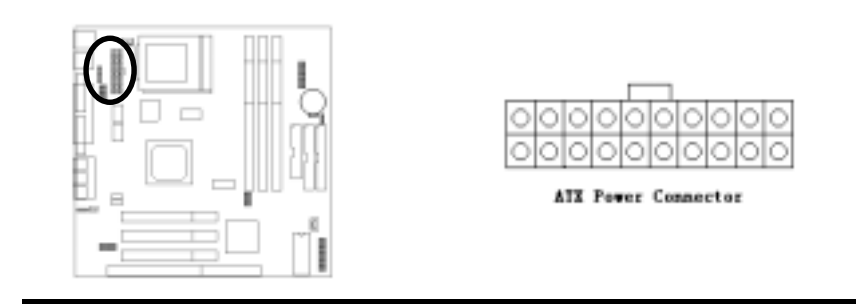

V47Motherboard < 2-6 >

### 2-2.3 Fan Connectors

Connect the CPU, Chassis Fan cables to the 3-pin fan connectors shown below. The fan connectors are marked as JFAN1&JFAN2 on the mainboard.

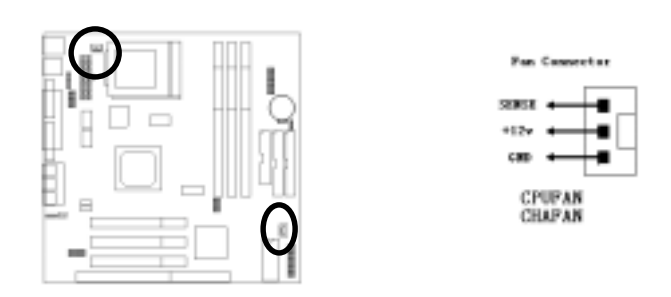

### 2-2.4 PS/2 Mouse Connector

Connect the PS/2 mouse to the onboard 6-pin Mini-Din connector marked as PS/2 MS.

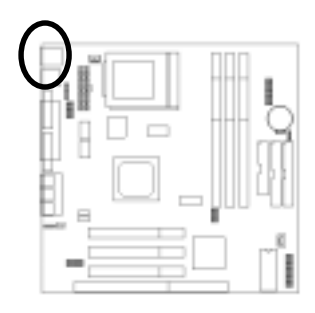

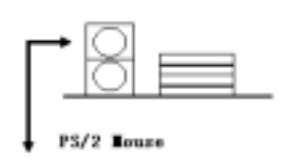

V47Motherboard < 2-7 >

### 2-2.5 Keyboard Connector

Connect the PS/2 keyboard to the onboard keyboard connector marked as PS/2 KB.

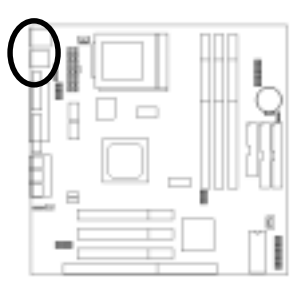

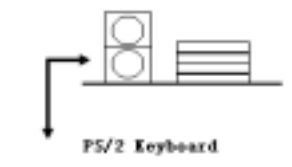

### 2-2.6 Serial Device(COM1/COM2) and VGA Connectors

Connect your serial device(s) to the onboard serial connectors marked as COM1& COM2. Connect the 15 pins VGA Monitor Output marked as VGA to your system monitor or other VGA compatible devices.

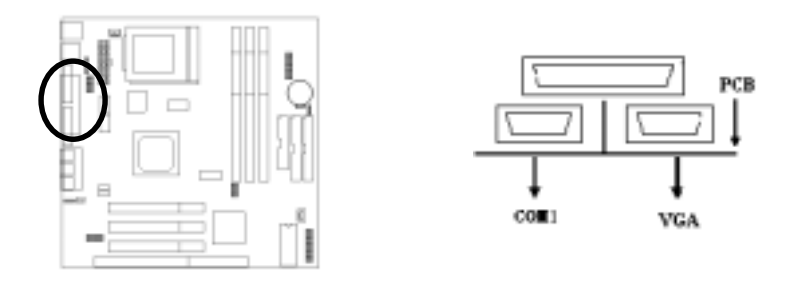

V47Motherboard < 2-8 >

### 2-2.7 Printer Connctor

Connect your local printer to the onboard printer connector marked as LPT.

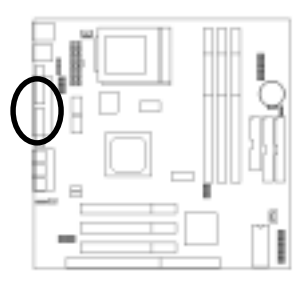

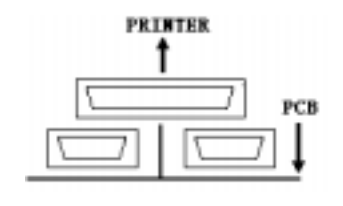

### 2-2.8 Floppy Drive Connector

Connect the floppy drive cable to the onboard 34-pin floppy drive connector marked as  $\ensuremath{\mathsf{FDD}}$  .

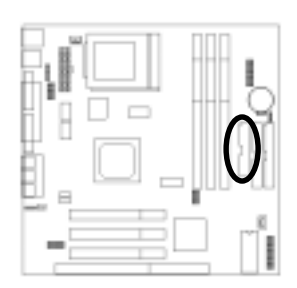

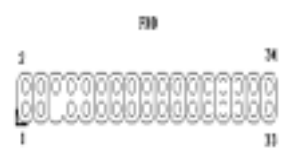

V47Motherboard < 2-9 >

#### 2-2.9 IDE Hard Disk and CD-ROM Connector

Connect your IDE devices to the onboard 40-pin IDE connectors marked as IDE1 and IDE2.

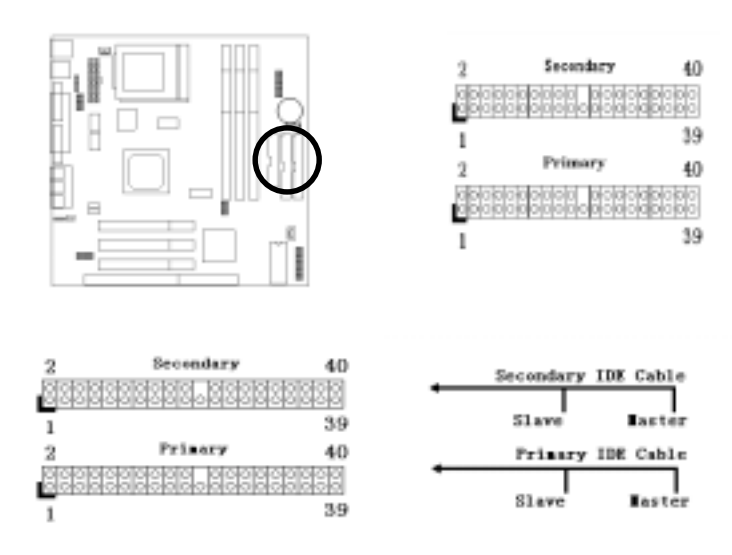

It is suggested that you connect the IDE devices to your IDE cables as the figure shown above. Each IDE channel, either Primary or Secondary, supports two IDE devices which must be set differently to master mode and slave mode.

(Refer to your hard disk and CD-ROM user's manual for detailed settings of IDE master and slave mode.)

V47Motherboard < 2-10 >

### 2-2.10 IrDA Connector

Connect your IR device to the onboard IrDA connector marked as IR.

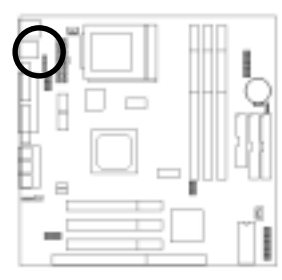

| 1 | ٠  | Pin | Description |
|---|----|-----|-------------|
| 2 | 0  | 1   | +58         |
| 3 | ٠  | 2   | BC .        |
| 4 | ٠  | 3   | IREE        |
| 5 | ٠  | 4   | GRD         |
|   | IR | 5   | 1812        |

### 2-2.11 USB Device Connector

Connect your USB device(s) to the onboard USB connector marked as USB.

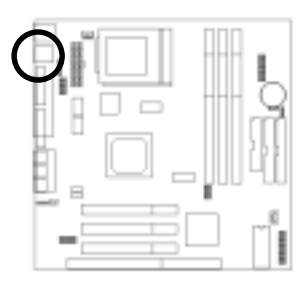

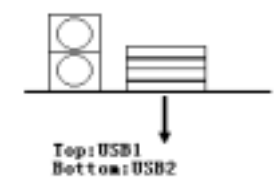

V47Motherboard < 2-11 >

### 2-2.12 Wake on LAN Connector

This mainboard supports wake up on LAN function. To use this function, you need a Wake on LAN supported network card and software.

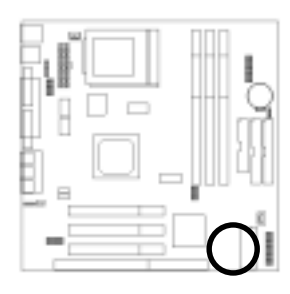

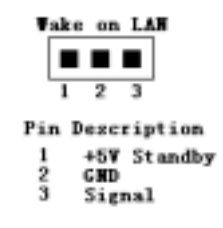

V47Motherboard < 2-12 >

### 2-3 System Memory Installation

There are 3 pcs 168-pin **DIMM** (Dual Inline Memory Module) sockets on the mainboard which support SDRAM and EDO DRAM memory.

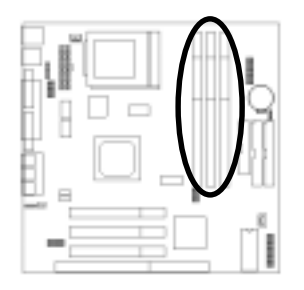

There are 3 168-pin DIMM sockets (DIMM1, DIMM2 & DIMM3) that allow you to install system memory maximum up to 768MB SDRAM.

### 2-3.1 Type

This mainboard supports SDRAM DIMM and EDO DIMM.

#### 2-3.2 Speed

For SDRAM, the memory speed normally marked as: -15, -12, -10, -8, -7.

The meaning is,

- -15 = 15ns, and the maximum clock is 66MHz
- -12 = 12ns, and the maximum clock is 83MHz
- -10 = 10ns, and the maximum clock is 100MHz
- -8 = 8ns, and the maximum clock is 125MHz
- -7 = 7ns, and the maximum clock is 142MHz

For EDO, the access time can be 50ns, 60ns & 70ns.

V47Motherboard < 2-13 >

### 2-3.3 Buffered and Non-buffered

Only the non-buffered DIMM can be used in this mainboard. The difference between buffered and non-buffered DIMM can be identified by the notch position shown below.

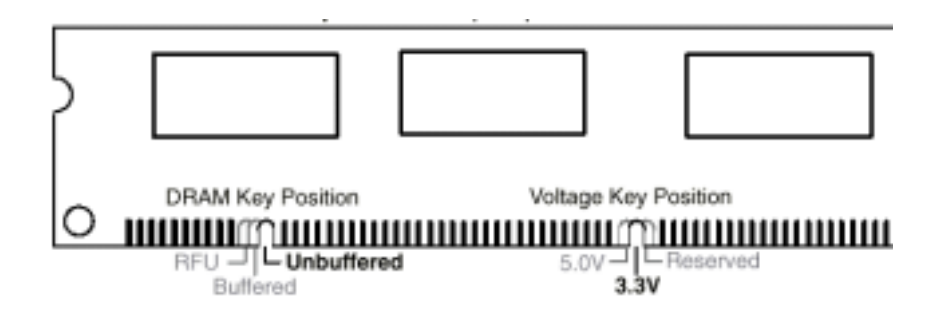

### 2-3.4 2-clock and 4-clock signal

Both 2-clock and 4-clock SDRAM DIMM supported by this mainboard.

### 2-3.5 Parity and Non-parity

This mainboard supports 64 bit Non-parity and 72 bit Parity DIMM modules.

#### 2-3.6 Memory Auto detection by BIOS

This mainboard BIOS can automatically detect the DIMM memory size and type, so you do not need to adjust any hardware or software settings.

#### 2-3.7 Suggested Memory combination

This mainboard supports the following SDRAM / EDO combination.

```
V47Motherboard
< 2-14 >
```

| DIMM<br>Location | DIMM Size                 |
|------------------|---------------------------|
| DIMM1            | 8, 16, 32, 64, 128, 256MB |
| DIMM 2           | 8, 16, 32, 64, 128, 256MB |
| DIMM 3           | 8, 16, 32, 64, 128, 256MB |

Select DIMM socket's plan

| Memory | DIMM1        | DIMM2        | DIMM3        |
|--------|--------------|--------------|--------------|
| 16 MB  | $\checkmark$ | Х            | Х            |
| 32 MB  | $\checkmark$ | $\checkmark$ | Х            |
| 48 MB  | $\checkmark$ |              | $\checkmark$ |

| Memory | DIMM1        | DIMM2        | DIMM3        |
|--------|--------------|--------------|--------------|
| 16 MB  | $\checkmark$ | Х            | Х            |
| 32 MB  | $\checkmark$ | Х            | $\checkmark$ |
| 48 MB  | $\checkmark$ | $\checkmark$ | $\checkmark$ |

Total Memory Size = DIMM1 + DIMM2 + DIMM3

### 2-4 Game/Audio Connector

Connect the audio cable to the onboard Game/Audio connector marked as

GAME PORT. The onboard CD-IN connector marked as CD is for CD-ROM audio.

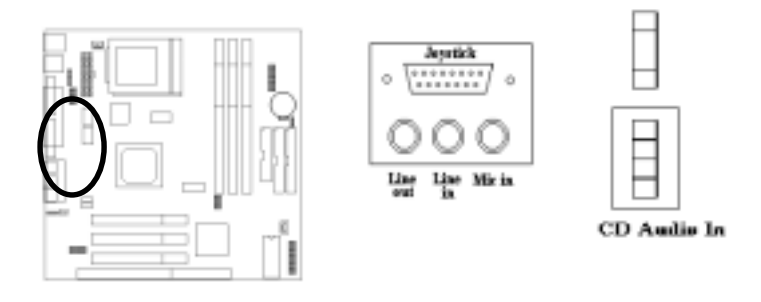

V47Motherboard < 2-15 >

# SECTION 3. CMOS SETUP UTILITY

### 3-1 BIOS Setup Main Menu

This section tells you how to configure the system by changing BIOS setup options. To enter the BIOS Setup Utility, press **DEL** key during POST (Power-On Self Test). The BIOS Setup Main Menu will appear as shown below.

| ROM PCI/ISA BIOS (2A5LE00D) |                                                            |  |  |  |
|-----------------------------|------------------------------------------------------------|--|--|--|
| CMOS SETUP UTILITY          |                                                            |  |  |  |
| AWARD S                     | SOFTWARE, INC.                                             |  |  |  |
| STANDARD CMOS SETUP         | INTEGRATED PERIPHERALS                                     |  |  |  |
| BIOS FEATURES SETUP         | SUPERVISOR PASSWORD                                        |  |  |  |
| CHIPSET FEATURES SETUP      | USER PASSWORD                                              |  |  |  |
| POWER MANAGEMENT SETUP      | IDE HDD AUTO DETECTION                                     |  |  |  |
| PNP / PCI CONFIGURATION     | SAVE & EXIT SETUP                                          |  |  |  |
| LOAD BIOS DEFAULTS          | EXIT WITHOUT SAVING                                        |  |  |  |
| LOAD SETUP DEFAULTS         |                                                            |  |  |  |
| Esc : Quit                  | $\uparrow \downarrow \rightarrow \leftarrow$ : Select Item |  |  |  |
| F10 : Save & Exit Setup     | (Shift) F2 : Change Color                                  |  |  |  |
| Time. Date. Hard Disk Type  |                                                            |  |  |  |

The main menu displays a table of items, which defines basic information about your system. Below are the keyboard function keys you can use under the menu.

Menu function keys:

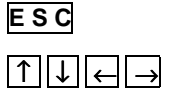

To close the BIOS Setup Utility.

To move around the screen. An item is highlighted if it is selected.

V47Motherboard < 3-1 >

| F 1      | To displays information about the highlighted item you selected. |
|----------|------------------------------------------------------------------|
| SHIFT+F2 | To Change the color scheme.                                      |
| F10      | To save the changes before exit the BIOS Setup Utility.          |
| ENTER    | To select or enter a submenu.                                    |

### 3-2 Standard CMOS Setup

This "Standard CMOS Setup" sets the basic system settings such as the date, time, and the hard disk type, Video display type and error handling. Use the arrows keys  $\uparrow \downarrow \leftarrow \rightarrow$  to highlight an item and use **Page Up** / **Page Down** or **+** - to set the value for each item.

| Date (mm:dd:yy) : S  | Date (mm:dd:yy) : Sat, Dec 18 1999 |                                     |           |          |            |              |         |         |
|----------------------|------------------------------------|-------------------------------------|-----------|----------|------------|--------------|---------|---------|
| Time (hh:mm:ss) : 0  | 00:00:00                           |                                     |           |          |            |              |         |         |
| HARD DISKS           | TYPE                               | SIZE                                | CYLS      | HEAD     | PRECOMP    | LANDZ        | SECT    | OR MODE |
| Primary Master :     | Auto                               | 0                                   | 0         | 0        | 0          | 0            | 0       | Auto    |
| Primary Slave :      | Auto                               | 0                                   | 0         | 0        | 0          | 0            | 0       | Auto    |
| Secondary Master:    | Auto                               | 0                                   | 0         | 0        | 0          | 0            | 0       | Auto    |
| Secondary Slave :    | Auto                               | 0                                   | 0         | 0        | 0          | 0            | 0       | Auto    |
| Drive A: 1.44M, 3.5  | in.                                |                                     |           |          |            |              |         |         |
| Drive B : None       |                                    |                                     |           |          |            |              |         |         |
| Floppy 3 Mode Supp   | port: Dis                          | abled                               |           |          | Base M     | lemory       | : 64    | 0K      |
|                      |                                    |                                     |           |          | Extended M | lemory       | : 1536  | 0K      |
| Video : EGA / VG     | βA                                 |                                     |           |          | Other M    | lemory       | : 3     | 84K     |
| Halt On : All Errors |                                    |                                     |           |          | Total M    | lemory       | : 163   | 84K     |
| ESC : Quit           | 1                                  | $\downarrow \rightarrow \leftarrow$ | - : Selec | t Item   | Р          | U / PD / + / | - : Mod | lify    |
| F1 : Help            | (                                  | Shift) F                            | 2 : Chan  | ge Color |            |              |         |         |

V47 Motherboard < 3-2 >

#### Date

To set the date, highlight the date area. Press + / - or Page Up / Page

**Down** to set the current date. The date format is month: **Jan. ~ Dec**., date: **1** 

~ 31, and year: 1994 ~ 2079.

> Time

To set the time, highlight the time area. Press + / - or Page Up / Page

**Down** to set the current time. The time format is hour: **00** ~ **23**, minute: **00** ~ **59**, and second: **00** ~ **59**.

#### ➤ Hard Disks → Primary Master / Slave

#### ➢ Hard Disks → Secondary Master / Slave

This item lets you set your system IDE hard disk type. Select **TYPE:** Auto to let BIOS automatically detects the installed hard disk - Auto when system boot up. Select User if you prefer manually - User enters the hard disk type. The available parameters are SIZE - None (HDD Size), CYLS (No. Of Cylinder), HEAD (No. Of Head), PRECOMP (Pre-compensation), LANDZ (Landing Zone), SECTOR (No. Of Sector) and MODE (HDD Mode). Select None if there is no hard disk connected to the system. **Default: Auto** Select NORMAL for IDE HDD smaller than 528MB. Select MODE: - AUTO LBA for IDE HDD over than 528MB and support LBA (Logical Block Addressing) mode. Select LARGE for IDE HDD over - NORMAL than 528MB and do not support LBA mode. - LBA

- LARGE Note: We recommend that you set both IDE HDD TYPE and MODE to AUTO to let BIOS automatically detect the hard disk drives for you. Default: Auto

> V47 Motherboard < 3-3 >

#### Floppy → Drive A / B $\triangleright$

#### Drive A / B: Select the floppy drive type installed in your system. - None The available options for Drive A and Drive B are: - 360KB - 5.25" 360KB 5.25", 1.2MB 5.25", 720KB 3.5", 1.44MB 3.5", - 1.2MB 5.25" 2.88MB 3.5" and None. - 720KB 3.5" Default: Drive A => 1.44MB 3.5" - 1.44MB 3.5" Drive B => None - 2.88MB 3.5" Floppy 3 Mode Support Floppy 3 Mode Enable this option ONLY for floppy drive(s) that support Support: the Japanese standard (1.2MB on 3.5" Diskette). The - Disabled available options: Disabled, Both, Drive A / B. - Driver A **Default: Disabled** - Driver B - Both Video $\triangleright$ Video: Select the video display card type installed in your - EGA/VGA system. The available types are: EGA/VGA, CGA 40, - CGA40 CGA 80 and Mono. - CGA80 Default: EGA/VGA - Mono Halt On $\triangleright$ Halt On: This item defines the operation of the system - All Errors - No Errors POST(Power On Self Test). You can use this item to select which kind of errors will cause the system to halt - All, But Keyboard - All, But Diskette during POST. - All, But Disk/Key **Default: All Errors**

#### 3-3 **BIOS Features Setup**

This "BIOS Features Setup" option allows you to setup and improve your system features and performance.

> V47 Motherboard < 3-4 >

| Anti-Virus Protection      | : Enabled  | Video BIOS Shadow : Enabled                                           |
|----------------------------|------------|-----------------------------------------------------------------------|
| CPU Internal Cache         | : Enabled  | C8000-CBFFF Shadow : Disabled                                         |
| External Cache             | : Enabled  | CC000-CFFFF Shadow : Disabled                                         |
| Quick Power On Self Test   | : Disabled | D0000-D3FFF Shadow : Disabled                                         |
| Boot Sequence              | : C, A     | D4000-D7FFF Shadow : Disabled                                         |
| Swap Floppy Drive          | : Disabled | D8000-DBFFF Shadow : Disabled                                         |
| Boot Up Floppy Seek        | : Enabled  | DC000-DFFFF Shadow : Disabled                                         |
| Boot Up NumLock Status     | : On       |                                                                       |
| Gate A20 Option            | : Fast     |                                                                       |
| Memory Parity/ECC Check    | : Disabled |                                                                       |
| Typematic Rate Setting     | : Disabled |                                                                       |
| Typematic Rate (Chars/Sec) | : 6        |                                                                       |
| Typematic Delay (Msec)     | : 250      |                                                                       |
| Security Option            | : System   |                                                                       |
| PCI / VGA Palette Snoop    | : Disabled |                                                                       |
| OS Select For DRAM > 64MB  | : Non-OS2  | ESC : Quit $\uparrow \downarrow \rightarrow \leftarrow$ : Select Item |
|                            |            |                                                                       |
|                            |            | F1 : Help PU/PD/+/- : Modify                                          |
|                            |            | F5 : Old Values (Shift) F2 : Color                                    |
|                            |            | F6 : Load BIOS Defaults                                               |
|                            |            | F7 : Load Setup Defaults                                              |
|                            |            |                                                                       |
|                            |            |                                                                       |

#### ≻ **Anti-Virus Protection**

| <u>Anti-Virus</u><br><u>Protection:</u> | When this item is enabled, BIOS will automatically load Anti-Virus program that will prevent your system being |
|-----------------------------------------|----------------------------------------------------------------------------------------------------|
| - Enabled                               | infected by Boot Viruses.                                                                                      |
| - Disabled                              | Default: Disabled                                                                                              |

V47 Motherboard < 3-5 >

### > CPU Internal/External Cache

| <u>CPU Internal</u><br><u>External Cache:</u><br>- Enabled<br>- Disabled                                                                                                   | This item controls Enable/Disable the CPU Internal /external L2 cache.<br>Default: Enabled                                                                                                    |
|----------------------------------------------------------------------------------------------------|----------------------------------------------------------------------------------------------------|
| Quick Power                                                                                                    | On Self Test                                                                                                    |
| Quick Power On<br>Self Test:<br>- Enable<br>- Disabled                                                                                                    | This item can be used to start operating system quickly<br>by skip some normal POST checking items.<br>Default: Disabled                                                                                     |
| Boot Sequer                                                                                                    | nce                                                                                                    |
| Boot Sequence:<br>- A,C,SCSI<br>- C,A,SCSI<br>- C,CDROM,A<br>- CDROM,C,A<br>- D,A,SCSI<br>- E,A,SCSI<br>- F,A,SCSI<br>- SCSI,A,C<br>- SCSI,C,A<br>- C only<br>- LS/ZIP,C B | This item defines where the system will look for an operating system, and the order of priority. The boot up search sequence shown as left.<br>Default: A, C, SCSI                                           |
| Swap Floppy                                                                                                    | / Drive                                                                                                    |
| Swap Floppy Drive:<br>- Enabled<br>- Disabled                                                                                                    | If you have two floppy drives in your system, This item<br>allows you to swap around the assigned drive letters so<br>that drive A becomes drive B, and drive B becomes<br>drive A. <b>Default: Disabled</b> |

V47 Motherboard < 3-6 >

### Boot Up NumLock Status

| > Boot op Hum    |                                                        |
|------------------|--------------------------------------------------------|
| Boot Up NumLock  | This item defines if the keyboard NumLock key is       |
| <u>Status:</u>   | active when your system is started.                    |
| - On             | Default: On                                            |
| - Off            |                                                        |
|                  |                                                        |
| Gate A20 Opti    | ion                                                    |
| Gate A20 Option: | This entry allows you to select how the gate A20 is    |
| - Normal         | handled. The gate A20 is a device used to address      |
| - Fast           | memory above 1 Mbyte. Initially, the gate A20 was      |
|                  | nandled via a pin on the keyboard (Normal). Ioday,     |
|                  | while keyboards still provide this support, it is more |
|                  | common, and much laster, for the system chipset (Fast; |
|                  | default) to provide support for gate A20.              |
|                  | Default                                                |
|                  | : Fast                                                 |
| Noncer Douit     |                                                        |

#### > Memory Parity/ECC Check

| <u>Memory</u><br><u>Parity/ECC Check:</u> | To Enable of<br>check functior | r Disable<br>n. | the | BIOS | memory | parity/ECC  |
|-------------------------------------------|--------------------------------|-----------------|-----|------|--------|-------------|
| - Enabled                                 |                                |                 |     |      | Defaul | t: Disabled |
| - Disabled                                |                                |                 |     |      |        |             |

### > Typematic Rate Setting

| <u>Typematic Rate</u><br><u>Setting:</u> | To Enable or Disable repeat keystrokes. | the | speed | of | keyboard   | to   | send  |
|------------------------------------------|-----------------------------------------|-----|-------|----|------------|------|-------|
| - Enabled                                |                                         |     |       |    | Default: D | )is: | abled |
| - Disabled                               |                                         |     |       |    | Donaulti D |      |       |

V47 Motherboard < 3-7 >

### > Typematic Rate (Chars/Sec)

| <b>Typematic Rate:</b> | This item provides typematic rate setting, which    |
|------------------------|-----------------------------------------------------|
| - 6                    | allows you to control the repeated keystroke speed. |
| - 8                    | Default: 6                                          |
| - 10                   | Deladit. 0                                          |
| - 12                   |                                                     |
| - 15                   |                                                     |
| - 20                   |                                                     |
| - 24                   |                                                     |
| - 30                   |                                                     |
|                        |                                                     |

### > Typematic Delay (Msec)

| <b>Typematic Delay:</b> | This item provides typematic delay setting, which allows |
|-------------------------|----------------------------------------------------------|
| - 250                   | you control the delay time between the first and the     |
| - 500                   | second keystroke.                                        |
| - 750                   | Default: 250                                             |
| - 1000                  |                                                          |
| Security Optiv          | n .                                                      |

#### Security Option

| Security Option:<br>- Setup | The "Setup" option is for password request in entering BIOS setup.                |
|-----------------------------|-----------------------------------------------------------------------------------|
| - System                    | The "System" option is for password request in entering setup and system boot up. |

#### Default: Setup

### > PCI/VGA Palette Snoop

| PCI/VGA Palette | Set this item to Enabled to reduce display problem |
|-----------------|----------------------------------------------------|
| Snoop:          | when both PCI VGA and some graphic accelerator     |
| - Enabled       | devices such as MPEG/Video capture cards are       |
| - Disabled      | installed in your system.                          |

Default: Disabled

V47 Motherboard < 3-8 >

#### > OS Select for DRAM > 64MB

| OS Select for          | This item is to patch that OS | S/2 can not report correct  |
|------------------------|-------------------------------|-----------------------------|
| <u>DRAM &gt; 64MB:</u> | memory size for more than 6   | 4 MB. Set it to OS/2 if you |
| - OS/2                 | have an OS/2 installed and    | have over 64MB system       |
| - Non-OS/2             | memory.                       | Default: Non-OS/2           |

#### Video BIOS Shadow

| Video BIOS Shadow: | This item defines if you leave  | default setting, video |
|--------------------|---------------------------------|------------------------|
| - Enabled          | BIOS memory will be copied from | om ROM into DRAM       |
| - Disabled         | area to enhance system performa | ince as DRAM access    |
|                    | time is faster than ROM.        | Default: Enabled       |
|                    |                                 |                        |

#### > C8000-CBFFF Shadow to DC000-DFFFF Shadow

| C8000-CBFFF to<br>DC000-DFFFF<br>Shadow:<br>- Enabled | Set Enabled if you know the address that your add-on card ROM used to shadow them. If the item is Enabled, BIOS will copy the selected area from ROM to RAM to increase system performance. |
|-------------------------------------------------------|----------------------------------------------------------------------------------------------------|
| - Disabled                                            | Default: Disabled                                                                                                    |

### 3-4 Chipset Features Setup

This option displays a table of items, which define timing parameters of the mainboard components including the graphic system, memory, and the system logic. In general rule, you should leave the items on this page at the default values unless you are familiar with the technical specifications of your hardware. If you change the values, you may introduce fatal errors or recurring instability into your system.

V47 Motherboard < 3-9 >

| Deals O/A DDAM Timina    |              | Or Chin LICP                                                          |
|--------------------------|--------------|-----------------------------------------------------------------------|
| Bank 0/1 DRAM Timing     | : SDRAW TUNS | Unchip USB Disabled                                                   |
| Bank 2/3 DRAM Timing     | : SDRAM 10ns |                                                                       |
| Bank 4/5 DRAM Timing     | : SDRAM 10ns | OnChip USB2 : Disabled                                                |
| SDRAM Cycle Length       | : 3          | OnChip AC97 : Enabled                                                 |
| DRAM Read Pipeline       | : Disabled   | OnChip MC97 : Enabled                                                 |
|                          |              | Codec Variable Rate : Enabled                                         |
| Cache R/CPU W Pipeline   | : Enabled    |                                                                       |
| Cache Timing             | : Fast       | Current CPU Temp. : 32°C/89°F                                         |
| Video BIOS Cacheable     | : Enabled    | Current System Temp. : 24°C/75°F                                      |
| System BIOS Cacheable    | : Enabled    | Current CPUFAN1 Speed : 0 RPM                                         |
| Memory Hole At 15Mb Addr | : Disabled   | Current CPUFAN2 Speed : 0 RPM                                         |
| AGP Aperture Size        | : 64M        | Vcore : 2.97V 2.5V : 2.61V                                            |
| Frame Buffer Size        | : 8M         | 3.3V : 3.39V 5V : 5.10V                                               |
| Aperture Write Combining | : Disabled   | 12V : 12.24V                                                          |
| SDRAM Bank Interleaving  | : Disabled   |                                                                       |
|                          |              | ESC : Quit $\uparrow \downarrow \rightarrow \leftarrow$ : Select Item |
|                          |              | F1 : Help PU/PD/+/- : Modify                                          |
|                          |              | F5 : Old Values (Shift) F2 : Color                                    |
|                          |              | F6 : Load BIOS Defaults                                               |
|                          |              | F7 : Load Setup Defaults                                              |
|                          |              |                                                                       |

- > Bank 0/1 DRAM Timing
- Bank 2/3 DRAM Timing
- Bank 4/5 DRAM Timing

#### Bank 0/1 DRAM Timing:

These items allow you set the DRAM timing type on the memory slot DIMM1, DIMM2 & DIMM3.

- SDRAM 10ns
- SDRAM 8ns
- Normal
- Medium
- Fast
- Turbo

Default: SDRAM 10ns

V47 Motherboard < 3-10 >

### > SDRAM Cycle Length

| SDRAM Cycle L                              | engtn                                                      |
|--------------------------------------------|------------------------------------------------------------|
| <u>SDRAM Cycle</u><br>Length:              | This item defines SDRAM Cycle Length.                      |
| - 2                                        | Default: 3                                                 |
| - 3                                        |                                                            |
| DRAM Read Pip                              | peline                                                     |
| DRAM Read Pipeline:<br>- Disabled          | This item allows you enable or disable DRAM Read Pipeline. |
| - Enabled                                  | Default: Enabled                                           |
| Cache Rd+CPU                               | Wt Pipeline                                                |
| <u>Cache Rd+CPU Wt</u><br><u>Pipeline:</u> | This item enables or disables Cache Rd+CPU Wt Pipeline.    |
| - Enabled<br>- Disabled                    | Default: Enabled                                           |
| > Cache Timing                             |                                                            |
| Cache Timing:                              | This item allows you set the L2 Cache Timing.              |
| - Fast                                     | Default: Fast                                              |
| - Fastest                                  |                                                            |
| Video BIOS Cad                             | cheable                                                    |

 Video BIOS
 This item allows the video BIOS to be cached for faster video performance.

 - Enabled
 Default: Enabled

V47 Motherboard < 3-11 >

### > System BIOS Cacheable

| <u>System BIOS</u><br><u>Cacheable:</u> | This item allows the system BIOS to be cached for faster system performance. |  |
|-----------------------------------------|------------------------------------------------------------------------------|--|
| - Enabled                               | Default: Enabled                                                             |  |
| - Disabled                              |                                                                              |  |
| Memory Hole At 15Mb Addr                |                                                                              |  |
| Memory Hole At                          | This item can be used to reserve memory space for                            |  |

| <u>Memory Hole At</u> | This item can be used to reserve me | mory space for   |
|-----------------------|-------------------------------------|------------------|
| 15Mb Addr:            | some ISA cards that require it.     |                  |
| - 15M–16M             | De                                  | afault: Disabled |
| - Disabled            |                                     |                  |

### > AGP Aperture Size

| <u>AGP Aperture Size</u> | This item defines     | the effective | memory size of the          |
|--------------------------|-----------------------|---------------|-----------------------------|
| <u>(MB):</u>             | AGP Aperture.         |               |                             |
| - 4M                     |                       |               | Default: 64M                |
| - 8M                     |                       |               |                             |
| - 16M                    |                       |               |                             |
| - 32M                    |                       |               |                             |
| - 64M                    |                       |               |                             |
| - 128M                   |                       |               |                             |
|                          |                       |               |                             |
| Frame Buffer S           | Size                  |               |                             |
| Energy Duffer Cines      | Determine a the state |               | - heathan to the second and |

| <u>Frame Buffer Size:</u> | Determines the size of the frame buffer in the system  |
|---------------------------|--------------------------------------------------------|
| - 2M                      | memory. A frame buffer is used to hold a frame of      |
| - 4M                      | data for screen display and is the size of the maximum |
| - 8M                      | image area on screen.                                  |

Default: 8M

V47 Motherboard < 3-12 >

#### **Aperture Write Combining** ۶

| Aperture Write<br>Combining:<br>- Enabled<br>- Disabled | This item allows you to enable or disable Aperture Write Combining function. Default: Enabled      |
|---------------------------------------------------------|----------------------------------------------------------------------------------------------------|
| > SDRAM Bank In                                         | terleaving                                                                                         |
| <b>SDRAM Bank</b><br>Interleaving:<br>- Enabled         | This item allows you to enable or disable SDRAM<br>Bank Interleaving function.<br>Default: Enabled |
| <ul> <li>Disabled</li> <li>OnChip USB</li> </ul>        |                                                                                                    |

| <u>OnChip USB:</u> | This item a | allows you  | to | enable | or   | disable   | the |
|--------------------|-------------|-------------|----|--------|------|-----------|-----|
| - Enabled          | mainboard U | SB function | •  |        |      |           |     |
| - Disabled         |             |             |    | De     | faul | t: Disabl | ed  |

#### **USB Keyboard Support** $\succ$

- Disabled

| <u>USB Keyboard</u><br><u>Support:</u> | This item is displayed only when you enable the "OnChip USB" item.                                                                                                    |
|----------------------------------------|----------------------------------------------------------------------------------------------------|
| - Enabled<br>- Disabled                | When you set this item to Enabled, the BIOS simulates USB keyboard in legacy mode, which means during POST or under operating system, you can use a USB keyboard without loading USB driver. |
|                                        | Note you can not use both USB driver and USB legacy keyboard at the same time. Set disabled if you have USB driver in the operating system.                                                  |
|                                        | Default: Disabled                                                                                                    |
| OnChip USB2                            |                                                                                                    |
| <u>OnChip USB2:</u><br>- Enabled       | This item allows you to enable or disable the mainboard USB2 function.                                                                                                    |

mainboard USB2 function.

**Default: Disabled** 

V47 Motherboard < 3-13 >

### > OnChip AC97

| <u>OnChip AC97:</u><br>- Enabled | This item allows you to enable or disable the mainboard AC97 function.             |  |
|----------------------------------|------------------------------------------------------------------------------------|--|
| - Disabled                       | Default: Enabled                                                                   |  |
| > OnChip MC97                    |                                                                                    |  |
| <u>OnChip MC97:</u><br>- Enabled | This item allows you to enable or disable the mainboard MC97 function.             |  |
| - Disabled                       | Default: Enabled                                                                   |  |
| > Codec Variable Rate            |                                                                                    |  |
| <u>OnChip USB:</u><br>- Enabled  | This item allows you to enable or disable adjust the codec variable rate function. |  |
| - Disabled                       | Default: Enabled                                                                   |  |

- > Current CPU Temp. / Current System Temp.
- > Current CPUFAN1 Speed / Current CPUFAN2 Speed
- > Vcore / 3.3V / 5V / 12V

These items are the hardware monitor indicators for displaying the current CPU/System temperature, CPU Fan Speed, and System voltage status.

V47 Motherboard < 3-14 >

### 3-5 Power Management Setup

This option displays a table of items which lets you control the power management of the system. Modern operating system take care of much of the routine power management. This mainboard supports ACPI (Advanced Configuration and Power Interface).

| ACPI function       | : Enabled      | Primary INTR                                                        | : ON        |
|---------------------|----------------|---------------------------------------------------------------------|-------------|
| Power Management    | : User Define  | IRQ3 (COM 2)                                                        | : Primary   |
| PM Control by APM   | : Yes          | IRQ4 (COM 1)                                                        | : Primary   |
| Video Off Option    | : Suspend→Off  | IRQ5 (LPT 2)                                                        | : Primary   |
| Video Off Method    | : DPMS Support | IRQ6 (Floppy Disk)                                                  | : Primary   |
| MODEM Use IRQ       | : 3            | IRQ7 (LPT 1)                                                        | : Primary   |
| Soft-Off by PWRBTN  | : Delay 4 Sec  | IRQ8 (RTC Alarm)                                                    | : Disabled  |
| PWRON After PW-Fail | : Off          | IRQ9 (IRQ2 Redir)                                                   | : Secondary |
| ** PM Time & E      | Events **      | IRQ10 (Reserved)                                                    | : Secondary |
| HDD Power Down      | : Disabled     | IRQ11 (Reserved)                                                    | : Secondary |
| Doze Mode           | : Disabled     | IRQ12 (PS/2 Mouse)                                                  | : Primary   |
| Suspend Mode        | : Disabled     | IRQ13 (Copro)                                                       | : Primary   |
| VGA                 | : OFF          | IRQ14 (Hard Disk)                                                   | : Primary   |
| LPT & COM           | : LPT/COM      | IRQ15 (Reserved)                                                    | : Disabled  |
| HDD & FDD           | : ON           |                                                                     |             |
| PCI/master          | : OFF          | ESC : Quit $\uparrow \downarrow \rightarrow \leftarrow$ : Selection | ct Item     |
| Modem Ring Resume   | : Disabled     | F1 : Help PU/PD/+/- : N                                             | lodify      |
| RTC Alarm Resume    | : Disabled     | F5 : Old Values (Shift) F2 : C                                      | Color       |
|                     |                | F6 : Load BIOS Defaults                                             |             |
|                     |                | F7 : Load Setup Defaults                                            |             |

V47 Motherboard < 3-15 >

#### > ACPI Function

| <b>ACPI Function:</b> | This option allo | ows yo | ou to ena | ble/disable | the Adv   | /anced |
|-----------------------|------------------|--------|-----------|-------------|-----------|--------|
| - Enabled             | Configuration    | and    | Power     | Interface   | which     | offers |
| - Disabled            | improved powe    | er mar | nagemer   | it.         |           |        |
|                       |                  |        |           | De          | fault: Ei | nabled |

#### Power Management $\triangleright$

| Power Management: | This item allows you to set the default parameters of |
|-------------------|-------------------------------------------------------|
| - Max Saving      | power-saving modes. Set to Disable to disable power   |
| - Mix Saving      | management function. Set to User Define to define     |
| - User Define     | Default: User Define                                  |

### > PM Controlled by APM

- Blank Screen

| <u>PM Controlled by</u><br><u>APM:</u><br>- Yes | Set to Yes to transfer power management control to APM (Advanced Power Management) and enhance power saving function. |
|-------------------------------------------------|----------------------------------------------------------------------------------------------------|
| - No                                            | Default: Yes                                                                                                    |
| Video Off Option                                | on                                                                                                    |
| <u>Video Off Option:</u><br>- Always On         | To select at which power saving mode, the video monitor will be turned off.                                           |
| - Suspend $\rightarrow$ Off                     | Default: Suspend→ Off                                                                                                 |
| - All Modes $\rightarrow$ Off                   |                                                                                                    |
| Video Off Meth                                  | od                                                                                                    |
| <u>Video Off Method:</u><br>- V/H SYNC+Blank    | To select the method to turn off the video monitor for power saving mode.                                             |
| - DPMS Support                                  | Default: V/H SYNC+Blank                                                                                               |

V47 Motherboard < 3-16 >

### > Modem Use IRQ

| Modem Use IRQ:  | To select | the | IRQ | which | will | be | used | by | system    |
|-----------------|-----------|-----|-----|-------|------|----|------|----|-----------|
| - 3             | modem.    |     |     |       |      |    |      |    |           |
| - 4             |           |     |     |       |      |    |      | De | efault: 3 |
| - 5             |           |     |     |       |      |    |      |    |           |
| - 7             |           |     |     |       |      |    |      |    |           |
| - 9             |           |     |     |       |      |    |      |    |           |
| - 10            |           |     |     |       |      |    |      |    |           |
| - 11            |           |     |     |       |      |    |      |    |           |
| - NA            |           |     |     |       |      |    |      |    |           |
| Soft-Off by PWI | RBTN      |     |     |       |      |    |      |    |           |

### Soft-Off by

| <u>Soft-Off by</u> | With Instant-Off selected, the ATX switch functions  |
|--------------------|------------------------------------------------------|
| <b>PWRBTN:</b>     | like a normal system power off button. With Delay 4  |
| - Delay 4 Sec      | Sec. Selected, you must hold down the ATX switch for |
| - Instant-Off      | more than 4 seconds to power off the system.         |
|                    | Default: Delay 4 Sec                                 |

#### > PWRON After PW-Fail

| PWRON After PW-<br>Fail <u>:</u> | This feature can power on the PC when power returns after a power failure. The table below lists the options |
|----------------------------------|----------------------------------------------------------------------------------------------------|
| - On<br>- Off                    | available and the corresponding "System State" when power returns after a power failure.                     |

#### Default: On

### HDD Power Down

| HDD Power Down: | This item allows you specify the IDE HDD idle time |
|-----------------|----------------------------------------------------|
| - Disabled      | before the device enters the power saving mode.    |
| - 1 Min         | Default: Disabled                                  |
|                 |                                                    |
| - 15 Min        |                                                    |

V47 Motherboard < 3-17 >

### > Doze Mode

| Doze Mode:<br>- Disabled<br>- 10 Sec                | This item lets you set the timer after which the system<br>enters into Doze mode. The system event is detected<br>by monitoring the IRQ signals or other I/O events.          |
|-----------------------------------------------------|----------------------------------------------------------------------------------------------------|
| - 20 Sec                                            | Default: Disabled                                                                                                    |
| <br>- 1 Hour                                        |                                                                                                    |
| Suspend Mode                                        |                                                                                                    |
| Suspend Mode:<br>- Disabled<br>- 10 Sec<br>- 20 Sec | This item lets you set the timer after which the system<br>enters into Suspend mode. The system activity is<br>detected by monitoring the IRQ signals or other I/O<br>events. |
| <br>- 1 Hour                                        | Default: Disabled                                                                                                    |
| > VGA                                               |                                                                                                    |
| <b>VGA:</b><br>- On                                 | When set to On, any event occurring at a VGA port                                                                                                    |
| - Off                                               | will awaken a system which has been powered down.                                                                                                    |
|                                                     | Default: Off                                                                                                    |
| > LPT & COM                                         |                                                                                                    |

| <u>LPT &amp; COM:</u><br>- NONE | Any event occurring at the specified port(s) will |
|---------------------------------|---------------------------------------------------|
| - COM                           | awaken a system, which has been powered down.     |
| - LPT                           | Default: LPT/COM                                  |
| - LF I/CONI                     |                                                   |

V47 Motherboard < 3-18 >

| HDD & FDD<br>HDD & FDD:                          | When set to On, any event occurring at a hard or                                                                                                    |
|--------------------------------------------------|----------------------------------------------------------------------------------------------------|
| - ON<br>- OFF                                    | floppy drive port will awaken a system, which has                                                                                                    |
|                                                  | been powered down                                                                                                    |
|                                                  | Default: ON                                                                                                    |
| > PCI/master                                     |                                                                                                    |
| <b>PCI/master:</b><br>- Off<br>- On              | When set to <i>On</i> , any event occurring to the PCI controller will awaken a system, which has been powered down.                                                                                                    |
|                                                  | Default: Off                                                                                                    |
| > Modem Ring R                                   | esume                                                                                                    |
| Modem Ring<br>Resume:<br>- Enabled<br>- Disabled | To enable or disable the Modem Ring Resume function.<br>Default: Disabled                                                                                                    |
| > RTC Alarm Res                                  | ume                                                                                                    |
| RTC Alarm Resume:                                | To enable or disable the RTC Wake Up function.                                                                                                    |
| - Enabled<br>- Disabled                          | Default: Disabled                                                                                                    |
| > Date (of Month)                                |                                                                                                    |
| <b>Date (of Month):</b><br>- 0                   | This item displayed only when you enable the RTC Alarm Resume item.                                                                                                    |
| - 1<br><br>- 31                                  | You can use this item to specify the date you want to<br>wake up the system. For Example, if you set to 18,<br>the system will wake up on the 18th day of every<br>month. If set to 0, the system will wake up on the<br>specified time every day. |
| Timer (hh:mm:                                    | ss)                                                                                                    |

V47 Motherboard < 3-19 >

| <u>Timer (hh:mm:ss):</u> | This item is displayed only when you enable the RTC |
|--------------------------|-----------------------------------------------------|
| - hh:mm:ss               | Alarm Resume item. You can use this item to specify |
|                          | the time you want to wake up the system.            |

#### Primary INTR

| <u>Primary INTR:</u> | Use this item to enable or disable the detection of |
|----------------------|-----------------------------------------------------|
| - On                 | IRQ3 ~ IRQ15 events for power saving mode.          |
| - Off                | Default: On                                         |

IRQ3 (COM2), IRQ4 (COM1), IRQ5 (LPT2), IRQ6 (Floppy), IRQ7 (LPT1), IRQ8 (Alarm), IRQ9 (IRQ2 Redir), IRQ10 (Reserved), IRQ11 (Reserved), IRQ12 (PS/2 Mouse), IRQ13 (Coprocessor), IRQ14 (Hard Disk), IRQ15 (Reserved)

#### <u>IRQ3 ~ IRQ15:</u>

- Primary - Secondary

- Disabled

Select Primary or Disabled to enable or disable the detection of the specified IRQ for power saving mode. Select Secondary to wake up the system for 2ms after detecting the specified IRQ and then return to power saving mode.

Default: IRQ3 ~ IRQ7, IRQ12 ~ IRQ14 => Primary IRQ9 ~IRQ11 => Secondary IRQ8, IRQ15 => Disabled

V47 Motherboard < 3-20 >

# 3-6 PNP/PCI Configuration Setup

This option display a table of items that configures how PNP (Plug and Play) and PCI expansion cards operates in your system.

| PNP OS                  | Installed        | : No          | CPU to PCI Write Buffer : Enabled                                     |
|-------------------------|------------------|---------------|-----------------------------------------------------------------------|
| Resources Controlled by |                  | : Manual      | PCI Dynamic Bursting : Enabled                                        |
| Reset Co                | nfiguration Data | : Enabled     | PCI Master 0 WS Write : Enabled                                       |
|                         |                  |               | PCI Delay Transaction : Enabled                                       |
| IRQ-3                   | assigned to      | : PCI/ISA PnP | PCI#2 Access #1 Retry : Disabled                                      |
| IRQ-4                   | assigned to      | : PCI/ISA PnP | AGP Master 1 WS Write : Enabled                                       |
| IRQ-5                   | assigned to      | : PCI/ISA PnP | AGP Master 1 WS Read : Disabled                                       |
| IRQ-7                   | assigned to      | : PCI/ISA PnP |                                                                       |
| IRQ- 9                  | assigned to      | : PCI/ISA PnP | PCI IRQ Actived By : Level                                            |
| IRQ-10                  | assigned to      | : PCI/ISA PnP | Assign IRQ For USB : Enabled                                          |
| IRQ-11                  | assigned to      | : PCI/ISA PnP | Assign IRQ For VGA : Enabled                                          |
| IRQ-12                  | assigned to      | : PCI/ISA PnP | Assign IRQ For ACPI : IRQ10                                           |
| IRQ-14                  | assigned to      | : PCI/ISA PnP |                                                                       |
| IRQ-15                  | assigned to      | : PCI/ISA PnP |                                                                       |
| DMA-0                   | assigned to      | : PCI/ISA PnP |                                                                       |
| DMA-1                   | assigned to      | : PCI/ISA PnP | ESC : Quit $\uparrow \downarrow \rightarrow \leftarrow$ : Select Item |
| DMA-3                   | assigned to      | : PCI/ISA PnP | F1 : Help PU/PD/+/- : Modify                                          |
| DMA-5                   | assigned to      | : PCI/ISA PnP | F5 : Old Values (Shift) F2 : Color                                    |
| DMA-6                   | assigned to      | : PCI/ISA PnP | F6 : Load BIOS Defaults                                               |
| DMA-7                   | assigned to      | : PCI/ISA PnP | F7 : Load Setup Defaults                                              |

V47 Motherboard < 3-21 >

#### PnP OS Installed

PnP OS Installed:Normally, BIOS will allocate the PnP resources during<br/>POST (Power-On Self Test). Set this item to Yes if<br/>you have a PnP operating system such as Windows<br/>95, BIOS will bypass PnP device initial except of boot<br/>device (VGA/IDE or SCSI) and PnP operating system<br/>will do these PnP devices resource allocation. If this<br/>item is set to No, BIOS will handle all PnP devices.

#### **Default: No**

#### Resources Controlled By

| <b>Resources Controlled</b> | Basically, BIOS will allocate the IRQ/DMA resources                                                           |
|-----------------------------|----------------------------------------------------------------------------------------------------|
| <u>by:</u>                  | automatically for these PNP/PCI and onboard devices.                                                          |
| - Auto                      | The exception might be encountered when legacy ISA                                                            |
| - Manual                    | devices are installed, which occupies resources that<br>BIOS can not know. Therefore, this option is for BIOS |
|                             | to know in advance that IRQ/DMA is occupied by legacy ISA devices if Manual is selected.                      |

#### Default: Auto

#### Reset Configuration Data

| <u>Reset Configuration</u> | When this item is set to Enabled, BIOS will turn it                                             |
|----------------------------|-------------------------------------------------------------------------------------------------|
| Data:                      | Disabled again in the next boot up. This item is for                                            |
| - Enabled                  | clearing ESCD data. The only reason to clear is the                                             |
| - Disabled                 | data using the confidence. The engineering test is a good reason to change the default setting. |

#### **Default: Disabled**

V47 Motherboard < 3-22 >

| > IRQ3, IRQ4, IRQ5, IRQ7, IRQ9, IRQ10, IRQ11, IRQ12, IRQ14, IRQ15 |                                                                                                    |  |  |
|-------------------------------------------------------------------|----------------------------------------------------------------------------------------------------|--|--|
| IRQ 3-5, 7, 9-12,<br>14-15:<br>- Legacy ISA                       | Set the selected IRQ to Legacy ISA if your ISA card is<br>not PnP compatible card and requires a special IRQ to<br>make it function. |  |  |
| - PCI/ISA PnP                                                     | These options provide IRQ resources allocation for<br>Legacy ISA or PCI/ISA PnP card.                                                |  |  |
|                                                                   | Default: IRQ 3-4,5, 7, 9-12, 14-15 => PCI/ISA PnP                                                                                    |  |  |

#### DMA 0, DMA 1, DMA 3, DMA 5, DMA 6, DMA 7

| DMA 0,1,3,5-7: | Set the selected DMA channel to Legacy ISA if your ISA                                  |
|----------------|-----------------------------------------------------------------------------------------|
| - Legacy ISA   | card is not PnP compatible card and requires a special DMA channel to make it function. |
| -10/15/111     | Default: DMA 0, 1, 3, 5-7 => PCI/ISA PnP                                                |

#### > CPU to PCI Write Buffer

| CPU to PCI Write | To enable or disable CPU to PCI Write Buffer. |
|------------------|-----------------------------------------------|
| Buffer:          | Default: Enabled                              |
| - Enabled        |                                               |
| -Disabled        |                                               |
|                  |                                               |

#### > PCI Dynamic Bursting

| <u>PCI Dynamic</u> | To enable or disable PCI Dynamic Bursting. |
|--------------------|--------------------------------------------|
| <u>Bursting:</u>   | Default: Enabled                           |
| - Enabled          |                                            |

- Disabled

#### > PCI Master 0 WS Write

 PCI Master 0 WS
 To enable or disable PCI Master 0 WS Write.

 Write:
 Default: Enabled

 - Enabled
 Default: Enabled

V47 Motherboard < 3-23 >

### > PCI Delay Transaction

| <u>PCI Delay</u><br>Transaction:<br>- Enabled<br>- Disabled | To enable or disable PCI Delay Transaction.<br>Default: Enabled                                                                                                    |  |  |
|-------------------------------------------------------------|----------------------------------------------------------------------------------------------------|--|--|
| PCI#2 Access #                                              | ≉1 Retry                                                                                                    |  |  |
| PCI#2 Access #1<br>Retry:<br>- Enabled<br>- Disabled        | To enable or disable PCI#2 Access #1 Retry.<br>Default: Enabled                                                                                                    |  |  |
| > AGP Master 1 WS Write                                     |                                                                                                    |  |  |
| AGP Master 1 WS<br>Write:<br>- Enabled<br>- Disabled        | To enable or disable AGP Master 1 WS Write.<br>Default: Enabled                                                                                                    |  |  |
| AGP Master 1 WS Read                                        |                                                                                                    |  |  |
| AGP Master 1 WS<br>Read:<br>- Enabled<br>- Disabled         | To enable or disable AGP Master 1 WS Read.<br>Default: Disabled                                                                                                    |  |  |
| PCI IRQ Activated by                                        |                                                                                                    |  |  |
| PCI IRQ Activated<br>by:<br>- Level<br>- Edge               | This sets the method by which the PCI bus recognizes that an IRQ service is being requested by a device. Under all circumstances, you should retain the default configuration unless advised otherwise by your system's manufacturer. |  |  |

Default: Level

> Assign IRQ For USB

V47 Motherboard < 3-24 >

| Assign IRQ For USB:<br>- Enabled<br>- Disabled                                                                              | To enable or disable assign IRQ for USB. Default: Disabled |
|----------------------------------------------------------------------------------------------------|------------------------------------------------------------|
| > Assign IRQ FOR                                                                                                    | AGP                                                        |
| Assign IRQ For AGP:                                                                                                    | To enable or disable assign IRQ for AGP.                   |
| - Enabled                                                                                                    | Default: Disabled                                          |
| - Disabled                                                                                                    | Donaun Dioabiou                                            |
| <ul> <li>Assign IRQ For</li> <li>Assign IRQ For</li> <li>ACPI:</li> <li>- IRQ9</li> <li>- IRQ10</li> <li>- IRQ11</li> </ul> | ACPI<br>To assign IRQ for ACPI.<br>Default: IRQ10          |

### 3.7 Load Setup Defaults

This option allows you load BIOS optimized settings for maximum system performance. To load Setup Default, press Y key to confirm the operation when you see the above display.

### 3-8 Load BIOS Defaults

This option provides the minimum requirements for your system to operate. Load the BIOS default values if your system has unstable problem with the setup default value.

## 3-9 Integrated Peripherals

V47 Motherboard < 3-25 >

This option allows you to configure the I/O features.

| OnChip IDE First Channel  | : Enabled  | Onboard Parallel Port                                  | : 378/IRQ7    |
|---------------------------|------------|--------------------------------------------------------|---------------|
| OnChip IDE Second Channel | : Enabled  | Onboard Parallel Mode                                  | : Normal      |
| IDE Prefetch Mode         | : Enabled  |                                                        |               |
| IDE HDD Block Mode        | : Enabled  |                                                        |               |
| Primary Master PIO        | : Auto     | Onboard Legacy Audio                                   | : Enabled     |
| Primary Slave PIO         | : Auto     | Sound Blaster                                          | : Disabled    |
| Secondary Master PIO      | : Auto     | SB I/O Base Address                                    | : 220H        |
| Secondary Slave PIO       | : Auto     | SB IRQ Select                                          | : IRQ 5       |
| Primary Master UDMA       | : Auto     | SB DMA Select                                          | : DMA 1       |
| Primary Slave UDMA        | : Auto     | MPU-401                                                | : Enabled     |
| Secondary Master UDMA     | : Auto     | MPU-401 I/O Address                                    | : 330 -333H   |
| Secondary Slave UDMA      | : Auto     | Game Port (200-207H)                                   | : Enabled     |
| Init Display First        | : PCI Slot |                                                        |               |
|                           |            |                                                        |               |
| Onboard FDD Controller    | : Enabled  |                                                        |               |
| Onboard Serial Port 1     | : Auto     | ESC: Quit $\uparrow \downarrow \rightarrow \leftarrow$ | : Select Item |
| Onboard Serial Port 2     | : Auto     | F1 : Help PU/PD/+/                                     | /-: Modify    |
| IR/COM2 Mode Select       | : Standard | F5 : Old Values (Shift                                 | ) F2: Color   |
|                           |            | F6 : Load BIOS Default                                 | s             |
|                           |            | F7 : Load Setup Defaul                                 | ts            |

V47 Motherboard < 3-26 >

### > OnChip IDE Channel First/Second

| <b>OnChip IDE</b> Channel<br>First/Secondary:<br>- Enabled<br>- Disabled                            | To enable or di<br>the First/Second                                                                                                    | sable the IDE device connected to<br>I IDE connector.<br>Default: Enabled |  |
|----------------------------------------------------------------------------------------------------|----------------------------------------------------------------------------------------------------|---------------------------------------------------------------------------|--|
| > IDE Prefetch Mod                                                                                  | de                                                                                                    |                                                                           |  |
| <b>IDE Prefetch Mode:</b><br>- Enabled                                                              | This item allow<br>Prefetch Mode.                                                                                                    | s you to enable or disable IDE                                            |  |
| - Disabled                                                                                          |                                                                                                    | Default: Enabled                                                          |  |
| <ul> <li>IDE HDD Block N</li> <li>IDE HDD Block Mode:</li> <li>Enabled</li> <li>Disabled</li> </ul> | <b>Mode</b><br>This BIOS supports the enhanced IDE specification<br>and allow multiple sectors access in a time when<br>read/write. If set this item to disabled, IDE runs in<br>single sector access. |                                                                           |  |
|                                                                                                    |                                                                                                    | Default: Enabled                                                          |  |
| <ul> <li>Primary Master/Slave PIO</li> <li>Secondary Master/Slave PIO</li> </ul>                    |                                                                                                    |                                                                           |  |
| Primary/SecondarySMaster/Slave PIO:T                                                                | Set these items to Auto to auto-detect the HDD speed.<br>The PIO mode specifies the data transfer rate of HDD.                                                                                         |                                                                           |  |
| - Auto                                                                                              | DE HDD Mode                                                                                                    | Transfer Rate                                                             |  |
| - Mode 1                                                                                            | Mode 0                                                                                                    | 3.3MB/s                                                                   |  |
| - Mode 2                                                                                            | Viode 1<br>Mode 2                                                                                                    | 5.2MB/s                                                                   |  |
| - Mode 3                                                                                            |                                                                                                    |                                                                           |  |

| - Auto   | IDE HDD Mode                       | Transfer Rate           |                                   |
|----------|------------------------------------|-------------------------|-----------------------------------|
| - Mode 1 | Mode 0                             | 3.3MB/s                 |                                   |
| - Mode 2 | Mode 1                             | 5.2MB/s                 |                                   |
| - Mode 3 | Mode 2                             | 8.3MB/s                 |                                   |
| - Mode 4 | Mode 3                             | 11.1MB/s                |                                   |
|          | Mode 4                             | 16.6MB/s.               |                                   |
|          | Set to slower m<br>becomes unstabl | node if your hard<br>e. | disk performance<br>Default: Auto |

V47 Motherboard < 3-27 >

#### **Primary Master/Slave UDMA** $\triangleright$ Secondary Master/Slave UDMA $\triangleright$ Primary/Secondary These items allows you to set the Ultra DMA/33 mode supported by the IDE hard disk drive installed in your Master/Slave UDMA: system. - Auto - Disabled **Default: Auto Init Display First** ⋟ This item allows you select whether PCI Slot or AGP Init Display First: device will be initialed first for display. - PCI Slot - AGP **Default: PCI Slot Onboard FDC Controller** ⊳ To enable or disable the onboard floppy disk controller. Set to disabled if you want to use a **Onboard FDC Controller:** separate floppy disk controller card. - Enabled - Disabled **Default: Enabled Onboard Serial Port 1 / Port 2** $\triangleright$ <u>Onboard Serial Port 1</u> This item allows you to select the I/O port and IRQ used by the onboard serial ports. <u>& 2:</u> - Auto Default: Onboard Serial Port 1=> Auto - 3F8/IRQ4 **Onboard Serial Port 2=> Auto** - 2F8/IRQ3 - 3E8/IRQ4 - 2E8/IRQ3

- Disabled

V47 Motherboard

< 3-28 >

#### > UART 2 Mode

| UART 2 Mode:<br>- Standard<br>- HPSIR | This item is selectable only when the onboard serial port 2 is enabled. The available mode selections for the serial port 2 are Standard, HPSIR, and ASKIR.      |
|---------------------------------------|----------------------------------------------------------------------------------------------------|
| - ASKIR                               | Standard: Configures serial port as normal mode.                                                                                                    |
|                                       | <b>HPSIR</b> : Set to this setting if there is an infrared device connected on the onboard IrDA connector. The maximum baud rate of this setting is: 115K baud.  |
|                                       | <b>ASKIR</b> : Set to this setting if there is an infrared device connected on the onboard IrDA connector. The maximum baud rate of this setting is: 19.2K baud. |

**Default: Standard** 

#### **Onboard Parallel Port** ۶

| <u>Onboard Parallel</u> | This item controls the onboard parallel p | ort address |
|-------------------------|-------------------------------------------|-------------|
| <u>Port:</u>            | and interrupt.                            |             |
| - 3BC/IRQ7              | Defaul                                    | It 378/IR07 |

Default: 378/IRQ7

Parallel Port Mode

- 378/IRQ7 - 278/IRQ7 - Disabled

> V47 Motherboard < 3-29 >

| This item allows you to set the parallel port mode.                                                                  |
|----------------------------------------------------------------------------------------------------|
| 1. Normal => SPP (Standard Parallel Port): IBM AT                                                                    |
| and PS/2 compatible mode                                                                                             |
| 2. EPP (Enhanced Parallel Port): To enhance the                                                                      |
| parallel port by directly write/read data to/from<br>parallel port without latch.                                    |
| 3. <b>ECP (Extended Parallel Port):</b> ECP supports DMA and RLE (Run Length Encoded) compression and decompression. |
| Default: Normal                                                                                                    |
|                                                                                                    |
|                                                                                                    |
|                                                                                                    |

#### > ECP Mode Use DMA

| ECP Mode Use DMA:<br>- 3 | This item displayed when select the EC | CP mode above |
|--------------------------|----------------------------------------|---------------|
| - 1                      | ECP mode.                              | Default: 3    |

### > Onboard Legacy Audio

| Onboard Legacy<br>Audio:<br>- Enabled<br>- Disabled | Enabling this option allows the system to use the on-<br>chip legacy SoundBlaster-compatible audio support. If<br>you want to use the on-chip AC97 audio support or an<br>add-on audio card instead set this option to <i>Disabled</i><br>to avoid possible conflict |
|-----------------------------------------------------|----------------------------------------------------------------------------------------------------|
|                                                     | to avoid possible conflict.                                                                                                    |

**Default: Disabled** 

Note: The following fields are available only when the Onboard Legacy

Audio is enabled.

V47 Motherboard < 3-30 >

| <ul> <li>Sound Blaster</li> <li>Sound Blaster:</li> <li>Enabled</li> <li>Disabled</li> </ul> | Enables/Disables the Sound Blaster compatible mode.<br>Default: Disabled                  |
|----------------------------------------------------------------------------------------------|-------------------------------------------------------------------------------------------|
| SB I/O Base Ad                                                                               | dress                                                                                     |
| <u>SB I/O Base Address:</u><br>- 220H                                                        | This option allows the user to select the audio I/O                                       |
| - 240H                                                                                       | base address in Sound Blaster compatible mode.                                            |
| - 260H                                                                                       |                                                                                           |
| - 280H                                                                                       |                                                                                           |
|                                                                                              | Default:                                                                                  |
| > SB IRQ Select                                                                              |                                                                                           |
| SB IRQ Select:<br>- IRQ5<br>- IRQ7                                                           | This option allows the user to select the IRQ for audio in Sound Blaster compatible mode. |
| - IRO9                                                                                       | Default:                                                                                  |
| - IRO10                                                                                      | IRQ5                                                                                      |
| SB DMA Select                                                                                |                                                                                           |
| <u>SB DMA Select:</u><br>- DMA0<br>- DMA1                                                    | This option allows the user to select the DMA for audio in Sound Blaster compatible mode. |
| - DMA2                                                                                       | Default:                                                                                  |
| - DMA3                                                                                       | DMA1                                                                                      |
| <ul> <li>MPU-401</li> <li>MPU-401:</li> <li>Enabled</li> <li>Disabled</li> </ul>             | Enables/Disables the MPU-401 MIDI interface standard.                                     |

V47 Motherboard < 3-31 >

| ldress                                                                                         |  |
|------------------------------------------------------------------------------------------------|--|
| This option allows the user to select the I/O base address for the use of MPU-401 MIDI device. |  |
| Default: 330-333H                                                                              |  |
| 9-207H)                                                                                        |  |
| Enable this option to use the game port, which occupies 200-207H address.<br>Default: Enabled  |  |
|                                                                                                |  |

### 3-10 Password Setting

Password prevents unauthorized use of your computer. If you set a password, the system prompts for the correct password before boot or access to Setup, the steps as follows,

Highlight the item Password Setting on the main menu and press ENTER.
 The password dialog box will appear.

3.If you are installing a new password, carefully type in the password. Press ENTER after you have typed in the password. If you are deleting a password that is already installed just press ENTER when the password dialog box appears.

4. The system will ask you to confirm the new password by asking you to type it in a second time. Carefully type the password again and press ENTER, or just press ENTER if you are deleting a password that is already installed.

5.If you typed the password correctly, the password will be installed.

#### <u>[Note]</u>

If you forget your password, or you want to cancel your password, you can do

V47 Motherboard < 3-32 >

the steps as the following,

#### (1) Password forgotten:

i> Turn off the system

ii> Short JBAT1 at Pin 2-3 for a few seconds to clear CMOS.

iii> Set the JBAT1 back to Pin 1-2.

iv> Power on the system.

#### (2) Clear Password:

Clear your password by key-in the password you installed before,

then go to PASSWORD SETTING to press ENTER twice.

### 3-11 IDE HDD Auto Detection

This item automatically detects and installs any hard disk drives installed on the primary and secondary IDE channel. Most modern drives can be detected. If you are using a very old drive that can't be detected, you can install it manually using the Standard CMOS Setup option. Setup will check for two devices on the primary IDE channel and then two devices on the secondary IDE channel. At each device, the system will flash an N in the dialog box. Press Enter to skip the device and proceed to the next device. Press Y, then Enter to tell the system to accept the BIOS auto-detected device type.

### 3-12 Save & Exit Setup

Highlight this item and presses ENTER to save the changes that you have made in the setup utility and exit the setup program. When the **Save and Exit** dialog box appears, press Y to save and exit, or press N to return to the setup main menu.

### 3-13 Exit without Saving

Use this option to exit Setup Utility without saving the CMOS value changes.

V47 Motherboard < 3-33 >

# SECTION 4. Audio & VGA Driver/Utility

This mainboard has three sets of audio drivers for different operation system. All drivers can be found under the directory  $\Delta UDIO \vee via1611$  in the bundle CD title.

Drivers Overview:

- Microsoft Windows 95/98
- Microsoft Windows NT
- Microsoft Windows 3.1/ DOS
- PCI Audio Drivers 1.04

### 4-1 Windows 95/98 Audio Driver Installation

### 4-1.1 Driver files location:

Windows 95/98 audio driver : \ Audio \ via1611 \ Windows 9X

#### 4-1.2 Procedure:

#### 1.Update Device Driver Wizard

When windows 95/98 boot up, the "Update Device Driver Wizard" will appear. Please select "Next" to complete the Audio driver installation.

2.Select Location

If Windows can not find the proper driver location, please select "Other Locations..." for the right driver location.

Type in the driver location: D:  $\$  Audio  $\$  via1611  $\$  win9x (assuming your CD-ROM disc drive is in drive D), then select OK.

3.Copy Files From:

V47 Motherboard < 4-1 >

Windows 95 will then ask you confirm the driver location, please type in D:  $\$  Audio  $\$  via1611  $\$  win9x (assuming your CD-ROM disc drive is in drive D).

After Windows 95 has finished copying all necessary files, please select Yes to restart your computer.

After finishing the driver installation, the sound devices will be added under Win95 Device Manager.

### 4-2 Windows NT Audio Driver Installation

### 4-2.1 Divers Files Location

Windows NT audio driver: \ Audio \ via1611 \ winnt40

### 4-2.2 Procedure:

- 1. Click Start → Setting → Control Panel
- 2. Double Click Multimedia Icon
- 3. Click Device→Add
- 4. Select Unlisted or Updated Driver then clicks ok.
- 5. Input Driver Path <CD-ROM Drive>: \Audio \ via1611 \winnt40, then click ok.
- 6. Restart your System, Driver Installation Finished.

### 4-3 DOS/Win 3.1 Audio Driver Installation

#### 4-3.1 Divers Files Location

Windows 3.1 audio driver: \ Audio \ via1611 \ DOS

### 4-3.2 Procedure:

Run<CD-ROM Drive>: \ Audio \ via1611 \ DOS \ install.exe

V47 Motherboard < 4-2 >

### 4-4 PCI Audio Drivers 1.04

### 4-4.1Procedure:

- 1. Type PCI Audio Drivers 1.04 path, which you want to install: \Audio\via1611\setup.exe
- 2. Click "Next" to continue program
- 3. Click "Cancel" to quit set up, then close program.
- 4. Press "install", then click "next"
- 5. Program will install automatically , click " finish".

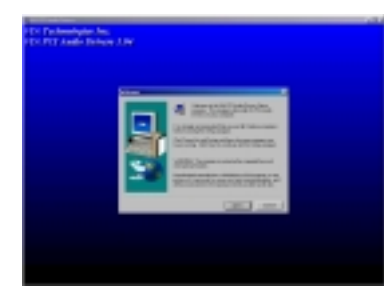

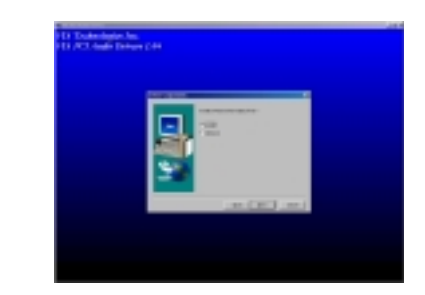

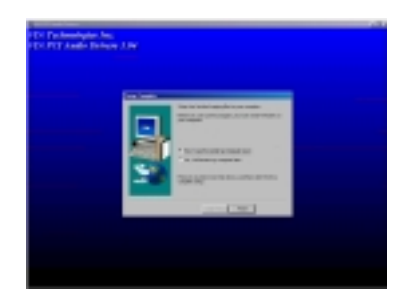

V47 Motherboard < 4-3 >

### VGA Driver/Utility

The onboard AGP VGA adapter has two sets of drivers for different operation system. All drivers can be found under below directory in the bundle CD title:

D:\Video\MVP4\ (assuming your CD-ROM disc drive is in drive D)

#### **Drivers Overview:**

- Microsoft Windows 95\98
- Microsoft Windows NT

### 4-5 Windows 95/98 VGA Driver Installation

#### 4-5.1 Divers Files Location

Windows 9x Video driver: \ Video \ MVP4\ win 9X

#### 4-5.2 Procedure:

You can run above program \ Video \ MVP4\ win 9X directly, then setup.

Or choose the following installation:

#### 1. Update Device Driver Wizard

When windows 95/98 boot up, the "Update Device Driver Wizard" will appear. Please select "Next" to complete the Audio driver installation.

#### 2.Select Location

If Windows can not find the proper driver location, please select "Other Locations.." for the right driver location.

#### 3.Copy Files From:

Windows 95 will then ask you confirm the driver location, please type in D: \ Video \ MVP4\ win9x (assuming your CD-ROM disc drive is in drive D).

After Windows 95 has finished copying all necessary files, please select Trident CyberBlade i7 AGP (v6.50.5482-10) to restart your computer.

> V47 Motherboard < 4-4 >

### 4-6 Windows NT VGA Driver Installation:

### 4-6.1 Divers Files Location:

Windows NT VGA driver: \ Video \ MVP4 \ winnt

#### 4-6.2 Procedure:

We recommend that you install Windows NT 4.0 Service Pack version 3.0 before you install Windows NT4.0VGA, (looking up web address is <a href="http://www.microsoft.com/isapi/support/bldqpage.idc?ProductPage=q\_serapk">http://www.microsoft.com/isapi/support/bldqpage.idc?ProductPage=q\_serapk</a>). Otherwise, system doesn't work any way.

- 1. Start Windows NT, change to VGA mode ( 16 colors , distinguish rate is 640X480) , then restart the system.
- 2. After restart system, please click mouse right key directly, select (property).
- 3. Please select (setting), click (change display type) key.
- 4. Please choose (Adapter Type), click (Change) key.
- 5. Select (Select Device) item and press(Have Disk).
- 6. Insert D driver installation CD disc.
- 7. Please select correct drive path:\ Video \ MVP4 \ winnt, press (OK)
- 8. After showing drive list, press (OK)
- 9. Return to (Display Properties), press (Apply) and (OK) key.
- 10. After appearing (System Settings Change) item, press (Yes), then restart system.

V47 Motherboard < 4-5 >

# SECTION 5. Software Utility

### 5-1 VIA Hardware Monitor System V 1.05

- **5-1.1** Driver files location: \sysmon\viahm105.
- (Note: You should copy the file from CD to your hare disk, then run viahm.exe program.)
- **5-1.2** You will see the following interface on the monitor, it shows CPU temperature, voltage and system environment temperature etc.

|                                | No. Hole                                                                                                    |                                                                               |                                                                                                    |  |
|--------------------------------|----------------------------------------------------------------------------------------------------|-------------------------------------------------------------------------------|----------------------------------------------------------------------------------------------------|--|
| 9                              | <b>WA</b> ,                                                                                                    | A Hashean Monto System VI 25                                                  |                                                                                                    |  |
| narraal<br><b>7</b><br>ple Br. | Temperature     OPE Over-Heat Tempera<br>OPE Henneois Tempera<br>OPE Owner Temperature                                           | an 19<br>an 14<br>38 F Calue                                                  | Update getter ( term                                                                                                    |  |
| ee<br>In Tre<br>mal-           | Sunten Even Hoar Temp<br>Sunten Hyuntenin Temp<br>Synten Curren Temper                                                           | etus (1)<br>etus (4)<br>AL (2)                                                | per                                                                                                    |  |
|                                | - Wattige FI<br>- VErmi/Hate = 2.84<br>- 25% Value = 2.00<br>- 3.5% Value = 3.40<br>- 5.5% Value = 4.00<br>- 12.5% Value = 4.207 | Far Sawel/PM4<br>OPE Fan 8<br>Server Fan 9<br>OPE han MM4.<br>Sarver Fan/PM4. | Alam<br>C DU Don Red<br>C DU Don Red<br>C Spherol Andread<br>C Spherol Andread |  |
|                                | Rep <mark>12  <sub>2</sub>  </mark> 1                                                                                            | 3. Paling Internal   Ulacomb                                                  | D DUtator<br>E Spienfielos                                                                                                    |  |

V47 Motherboard < 5-1 >

# 5-2 VIA Chipset Driver Utility

- 1. This mainboard has VIA chipset drivers as below. Please follow the installation instruction in the bundled CD to install all these necessary drivers.
- 2. Bus Master PCI IDE Driver ( path: ide\via\ide\setup.exe)
- 3. AGP V x D ( path: ide\via\AGP\setup.exe)
- 4. VIA Chipset Function's Registry (path: ide\via\reg\setup.exe)
- 5. VIA USB Patch Driver For Win 98( path: ide\via\viausb\setup.exe)

V47 Motherboard < 5-2 >